## 

# **SERVICE MANUAL**

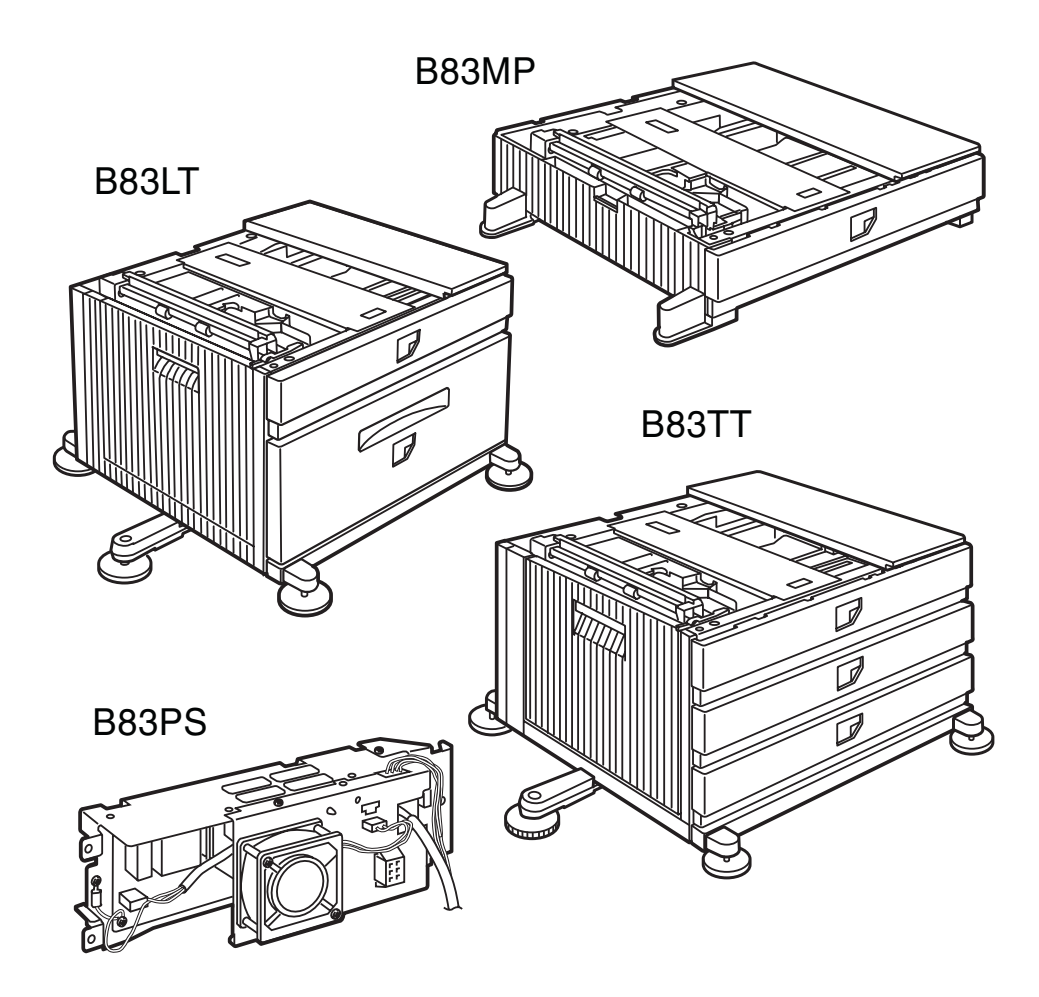

# LASER PRINTER OPTIONS

### **PAPER FEED UNITS**

- B83TT Stand/3 x 500 Sheet Paper Drawer
- B83LT Stand/MPD & 2000 Sheet Paper Drawer
- **B83MP Multi-Purpose Drawer**

## **OPTIONAL POWER SUPPLY UNIT**

**B83PS - Power Supply** 

## **Table of Contents**

#### [1] PRODUCT OUTLINE AND [2] CONFIG-URATION Configuration Overview .....1 [3] SPECIFICATIONS . . . . . . . . . . . . . . . . B83LT 1 [4] UNPACKING AND INSTALLATION 1 Stand/MPD & 2000 Sheet Paper Drawer - B83LT 1 Before installation ......1 Stand/3 x 500 Sheet Paper Drawer -B83TT ..... 3 [5] EXTERNAL VIEWS AND INTERNAL STRUCTURES 1 External view.....1 B83LT - Stand/MPD & 2000 Sheet Paper Drawer .....1 B83TT - Stand/3x500 Sheet Paper Drawer.....2 B83MP - Multi-Purpose Drawer ......2 B83TT ......4 B83MP 5

| [6] ADJUSTMENTS | 1 |
|-----------------|---|
| B83MP           | 7 |
| B83TT           | 7 |
| B83LT           | 6 |
| Motor, clutch   | 6 |
| DOJMP           |   |

| Multi purpose tray paper guide position adjustment |
|----------------------------------------------------|
| (B83LT/B83TT/B83MP)1                               |
| Adjustment procedures in diag (Printer model)1     |
| Large capacity tray size setup (B83LT)1            |
| Setting the paper size and type                    |
| [7] DISASSEMBLY AND ASSEMBLY,                      |
| MAINTENANCE 1                                      |
| Maintenance System Table 1                         |
| Maintenance1                                       |
| B83LT1                                             |
| Multi-purpose paper feed section 1                 |
| Paper feed unit disassembly if                     |
| Roller/Torque limiter 2                            |
| Belt 2                                             |

```
Tandem tray paper feed section
                                              3
                          Paper feed unit disassembly 3
                              Roller/Torque limiter 3
                                           Relt 4
                                         Sensor 4
 Paper transport section
                                             - 5
                             Transport roller/Roller 5
                                           Belt 5
 Drive section
                                           5
                       Multi-purpose tray drive section 5
                           Tandem tray drive section 6
 Others
                         B83TT.....7
 Paper feed section _____
                                              7
                          Paper feed unit disassembly 7
                              Roller/Torque limiter 7
                                           Belt 8
                                         Sensor 8
 Paper transport section
                                         8
                             Transport roller/Roller 8
                             Drive section 9
 Multi-purpose tray drive section ____
                                           9
                           Tandem tray drive section 9
 Others
                                            10
B83MP......10
 Paper feed section
                                            10
                         Paper feed unit disassembly 10
                              Roller/Torque limiter 10
                                          Belt 11
                                        Sensor 11
 Paper transport section
                                        11
                            Transport roller/Roller 11
                                   Drive section 12
```

Sensor 3

# [1] PRODUCT OUTLINE AND [2] CONFIGURATION

These units can be installed to serve as Paper feed modules.

- The large capacity paper feed desk (B83LT) or the 3-stage paper feed desk (B83TT) must be installed in advance, when installing the multi-purpose tray (B83MP). For the B83LT and the B83TT, the optional power unit (B83PS) must be installed as well.
- For either the Stand/MPD & 2000 sheet drawer (B83LT) or the Stand/3 x 500 sheet drawer (B83TT), the optional power unit (B83PS) must be installed as well.
- When the B83MP and the mail bin stacker (B83MB) or the finisher (B83F) are installed, the optional power unit (B83PS) must be installed as well.
- The B83MP Multi-purpose drawer cannot be installed together with the B83SS saddle stitch finisher.

## 1. Configuration Overview

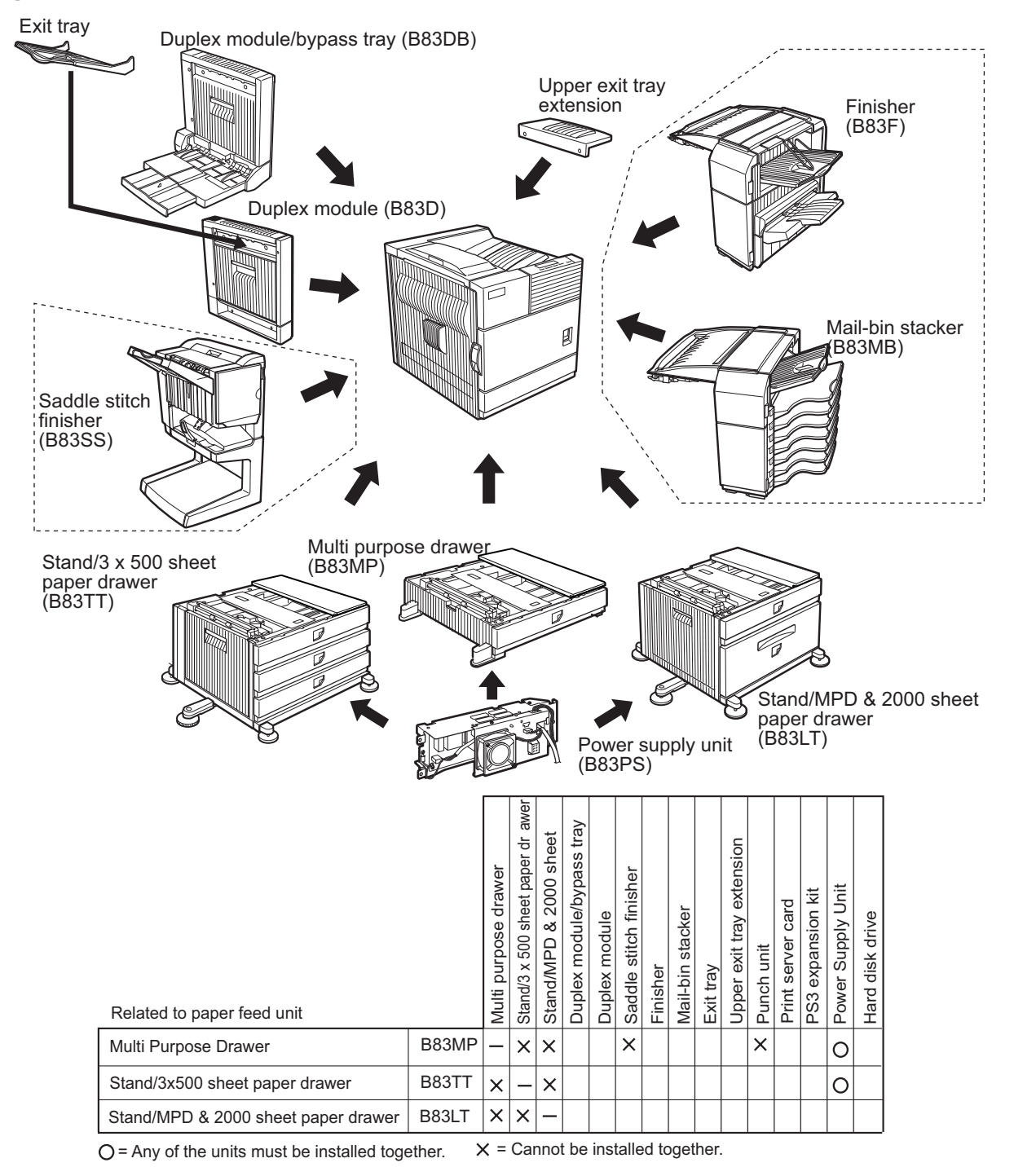

B8300n Paper Feeder Products - Outline, Configuration 1-1

# [3] SPECIFICATIONS

## 1. B83LT

|                         |                    | B83LT                                                                                                    |  |  |  |  |
|-------------------------|--------------------|----------------------------------------------------------------------------------------------------|--|--|--|--|
| Туре                    |                    | Stand MPD & 2000 Sheet Paper Drawer                                                                                                    |  |  |  |  |
|                         |                    | (large capacity tray + multi purpose drawer)                                                                                                    |  |  |  |  |
| Transport speed         |                    | Supports 45 sheet/minute                                                                                                    |  |  |  |  |
| Transport alignn        | nent               | Center alignment                                                                                                    |  |  |  |  |
| Paper size              | 1 Tray             | A3, B4, A4, A4R, B5, B5R, A5R<br>11"x17", 8.5"x14", 8.5"x13", 8.5"x11",<br>8.5"x11"R, 5.5"x8.5"R<br>Executive, Japanese p/c, Monarch (envelope)<br>Com-10 (envelope), DL (envelope), C5                                                                                          |  |  |  |  |
|                         | <b>0</b> T         | (envelope), ISO B5 (envelope)                                                                                                    |  |  |  |  |
| How to change t<br>size | 2 Tray<br>he paper | A4, 8.5 "X11"<br>Guide adjustment by user / Software setting by<br>user<br>8.5 "x11"                                                                                                    |  |  |  |  |
| paper size              | 2 Tray             | The size guide plate is packed together.                                                                                                    |  |  |  |  |
| setting                 | ,                  |                                                                                                    |  |  |  |  |
| Media available         | 1 Tray             | Plain paper: 60-128g/m <sup>2</sup> / 16-34lbs                                                                                                    |  |  |  |  |
| for paper               |                    | Index paper: 176g/m <sup>2</sup> / 47lbs                                                                                                    |  |  |  |  |
| feeding                 |                    | Cover paper: 200-205g/m <sup>2</sup> / 54-55lbs                                                                                                    |  |  |  |  |
|                         |                    | Envelope: 75-90g/m <sup>2</sup> , 20-24lbs                                                                                                    |  |  |  |  |
|                         |                    | Transparency film                                                                                                    |  |  |  |  |
|                         |                    | <ul> <li>* Media heavier than 105g/m² / 28lbs should be<br/>A4 / 8.5x11" or smaller. Media heavier than<br/>128g/m² / 28lbs should be fed from shorter edge.</li> <li>* Only single paper feed is enabled for overlay<br/>copy or copy on back-side of printed paper.</li> </ul> |  |  |  |  |
|                         | 2 Tray             | Plain 60-105g/m <sup>2</sup> / 16-28lbs                                                                                                    |  |  |  |  |
| Paper capacity          | 1 Tray             | Standard: 500sheets (80g/m <sup>2</sup> )                                                                                                    |  |  |  |  |
|                         |                    | Post card: 40sheets                                                                                                    |  |  |  |  |
|                         |                    | Envelope: 40sheets                                                                                                    |  |  |  |  |
|                         | <b>0</b> T         | Transparency film: 40sheets                                                                                                    |  |  |  |  |
|                         | 2 Iray             | • 880+1,320sheets (1 / lbs / 64g/m <sup>2</sup> )                                                                                                    |  |  |  |  |
| D. (                    | 1                  | • 800+1,200sheets (211bs / 80g/m <sup>2</sup> )                                                                                                    |  |  |  |  |
| Paper type              | 1 Iray             | Plain, recycled, pre-printed, pre-punched, color,<br>letter head, labels, heavy, transparency, Japanese<br>p/c, envelope                                                                                                    |  |  |  |  |
|                         | 2 Tray             | Plain, recycled, pre-printed, pre-punched, color, letter head                                                                                                    |  |  |  |  |
| Sizes to be             | 1 Tray             | Automatic Auto-AB:                                                                                                    |  |  |  |  |
| detected                |                    | A3, B4, A4, A4R, B5, B5R, 8.5"x13", A5R                                                                                                    |  |  |  |  |
|                         |                    | Automatic Auto-Inch:<br>11"x17", 8.5"x14", 8.5"x11", 8.5"x11"R,<br>7.25"x10.5"R, 5.5" x 8.5R                                                                                                    |  |  |  |  |
|                         |                    | Manual (input detection):                                                                                                    |  |  |  |  |
|                         |                    | postal card, Monarch (envelope),<br>Com-10 (envelope), DL (envelope), C5                                                                                                    |  |  |  |  |
|                         |                    | (envelope), ISO B5 (envelope)                                                                                                    |  |  |  |  |
|                         |                    | Ignore detection selectable:                                                                                                    |  |  |  |  |
| 2 Tray                  |                    | Size setting by the serviceman                                                                                                    |  |  |  |  |
| I                       |                    |                                                                                                    |  |  |  |  |

|                     |          | B83LT                                                                 |  |  |  |
|---------------------|----------|-----------------------------------------------------------------------|--|--|--|
| Paper balance       | 1 Tray   | Provided (paper empty and 3 steps)                                    |  |  |  |
| detection           | 2 Tray   | Enable (Paper empty and 6 steps                                       |  |  |  |
|                     |          | (3 steps + 3 steps))                                                  |  |  |  |
| Paper loading sy    | vstem    | To be loaded from the upper side with front loading system            |  |  |  |
| Tray ascent/        | Ascent   | Within 12 seconds                                                     |  |  |  |
| descent time        |          | At paper empty, required time from tray insert to the empty detection |  |  |  |
|                     | Descent  | Own weight descent                                                    |  |  |  |
| Dehumidificatio     | n heater | Not provided                                                          |  |  |  |
| Power consump       | tion     | 32.2W or lower                                                        |  |  |  |
| Power source        |          | Supplied from main unit<br>(DC24V 1.3A / DC5V 0.2A)                   |  |  |  |
| External dimens     | ions     | 24.37" x 26.14" x 15.91"                                              |  |  |  |
|                     |          | 619 x 664 x 404 (mm)                                                  |  |  |  |
| Occupied dimensions |          | 29.33" x 26.14"                                                       |  |  |  |
|                     |          | 745 x 664 (mm)                                                        |  |  |  |
| Weight              |          | Approx. 74.95 lbs (34kg)                                              |  |  |  |

Note: The meaning of "R" in paper size indications

- Some paper sizes can be placed in the printer so that it feeds either long edge first or short edge first.
- To differentiate between the two sizes in the various tables, the short edge first size indication will contain an "R". These are indicated as 8½ x 11R, 5½ x 8½R, A4R, B5R, etc.
- Sizes that can be placed only in the landscape orientation (11 x 17, 8<sup>1</sup>/<sub>2</sub> x 14, 8<sup>1</sup>/<sub>2</sub> x 13, A3, B4) do not contain the "R" in their size indication.

## 2. B83TT

|                              |                | B83TT                                                                                                    |  |  |  |  |
|------------------------------|----------------|----------------------------------------------------------------------------------------------------|--|--|--|--|
| Туре                         |                | Stand /3x500 Sheet Paper Drawer                                                                                                    |  |  |  |  |
|                              |                | (2 paper trays + 1 multi purpose drawer)                                                                                                    |  |  |  |  |
| Transport speed              |                | To support 35-45 sheet/minute                                                                                                    |  |  |  |  |
| Paper size 1 Tray            |                | A3, B4, A4, A4R, B5, B5R, A5R<br>11"x17", 8.5"x14", 8.5"x13", 8.5"x11",<br>8.5"x11"R, 5.5"x8.5"R<br>Executive, Japanese p/c, Monarch (envelope)<br>Com-10 (envelope), DL (envelope), C5<br>(envelope), ISO B5 (envelope)                                                |  |  |  |  |
|                              | 2 or 3<br>Tray | A3, B4, A4, A4R, B5, B5R<br>11"x17", 8.5"x14", 8.5"x13", 8.5"x11",<br>8.5"x11"R, 7.25"x10.5"R<br>Unit is delivered with paper guide set at max.                                                                                                    |  |  |  |  |
| How to change t<br>size      | he paper       | Unit is delivered with paper guide set at max.<br>position in width. (Both of two cassettes.)                                                                                                    |  |  |  |  |
| Factory default p<br>setting | paper size     | To be set to maximum paper guide width at factory default status (for both trays)                                                                                                    |  |  |  |  |
| Media available              | 1 Tray         | Plain paper: $60-128g/m^2 / 16-34lbs$                                                                                                    |  |  |  |  |
| feeding                      |                | Index paper: $176g/m^2 / 47lbs$                                                                                                    |  |  |  |  |
| 5                            |                | Cover paper: $200-205g/m^2 / 54-551bs$                                                                                                    |  |  |  |  |
|                              |                | Envelope: / 5-90g/m², 20-2410s                                                                                                    |  |  |  |  |
|                              |                | <ul> <li>* Media heavier than 105g/m² / 28lbs should be<br/>A4/8.5x11" or smaller. Media heavier than 128g/<br/>m² should be fed from shorter edge.</li> <li>* Only single paper feed is enabled for overlay<br/>copy or copy on back-side of printed paper.</li> </ul> |  |  |  |  |
| 2 or 3<br>Tray               |                | Plain 60-105g/m <sup>2</sup> / 16-28lbs                                                                                                    |  |  |  |  |
| Paper capacity               | 1 Tray         | Standard: 500sheets (21lbs / 80g/m <sup>2</sup> )<br>Post card: 40sheets<br>Envelope: 40sheets<br>Transparency film: 40sheets                                                                                                    |  |  |  |  |
|                              | 2 or 3         | Standard                                                                                                    |  |  |  |  |
| Paper type                   | 1 Tray         | Plain, recycled, pre-printed, pre-punched, color,<br>letter head, labels, heavy, transparency, Japanese<br>p/c, envelope                                                                                                    |  |  |  |  |
|                              | 2 or 3<br>Tray | Plain, recycled, pre-printed, pre-punched, color, letter head                                                                                                    |  |  |  |  |
| Sizes to be                  | 1 Tray         | Automatic Auto-AB:                                                                                                    |  |  |  |  |
| detected                     |                | A3, B4, A4, A4R, B5, B5R, 8.5"x13", A5R<br>Automatic Auto-Inch:<br>11"x17", 8.5"x14", 8.5"x11", 8.5"x11"R,<br>7 25"x10 5"R 5 5" x 8 5R                                                                                                    |  |  |  |  |
|                              |                | Manual (input detection):                                                                                                    |  |  |  |  |
|                              |                | postal card, Monarch (envelope),<br>Com-10 (envelope), DL (envelope), C5<br>(envelope), ISO B5 (envelope)                                                                                                    |  |  |  |  |
|                              |                | Ignore detection selectable:                                                                                                    |  |  |  |  |
|                              | 2 or 3<br>Tray | Automatic detection-inch<br>(100V system): 11"x17", 8.5"x14", 8.5"x13",<br>8.5"x11", 8.5"x11"R, 7.25"x10.5"R                                                                                                    |  |  |  |  |
| Paper balance de             | etection       | Provided (paper empty and 3 steps)                                                                                                    |  |  |  |  |
| Paper loading system         |                | To be loaded from the upper side with front<br>loading system                                                                                                    |  |  |  |  |

|                     |          | B83TT                                                                    |  |  |  |
|---------------------|----------|--------------------------------------------------------------------------|--|--|--|
| Tray ascent/        | Ascent   | Within 7 seconds                                                         |  |  |  |
| descent time        |          | At paper empty, required time from tray insert to<br>the empty detection |  |  |  |
|                     | Descent  | Own weight descent                                                       |  |  |  |
| Dehumidificatio     | n heater | Included in the service kit.                                             |  |  |  |
| Power consumpt      | tion     | 32.2W or lower                                                           |  |  |  |
| Power source        |          | Supplied from main unit<br>(DC24V 1.3A / DC5V 0.2A)                      |  |  |  |
| External dimens     | ions     | 24.37" x 26.14" x 15.91"                                                 |  |  |  |
|                     |          | 619 x 664 x 404 (mm)                                                     |  |  |  |
| Occupied dimensions |          | 29.33" x 26.14"                                                          |  |  |  |
|                     |          | 745 x 664 (mm)                                                           |  |  |  |
| Weight              |          | Approx. 74.95 lbs (34kg)                                                 |  |  |  |

## 3. B83MP

Г

|                                                    |            | B83MP                                                                                                    |  |  |
|----------------------------------------------------|------------|----------------------------------------------------------------------------------------------------|--|--|
| Туре                                               |            | Multi purpose drawer                                                                                                    |  |  |
| Transport speed                                    |            | To support 35-55 sheets/minute                                                                                                    |  |  |
| Transport alignm                                   | nent       | Center alignment                                                                                                    |  |  |
| Paper size                                         |            | A3, B4, A4, A4R, B5, B5R, A5R<br>11"x17", 8.5"x14", 8.5"x13", 8.5"x11",<br>8.5"x11"R, 5.5"x8.5"R<br>Executive, Japanese p/c, Monarch (envelope)                                                                                                    |  |  |
| TY 1                                               |            | Com-10 (envelope), DL (envelope), C5<br>(envelope), ISO B5 (envelope)                                                                                                    |  |  |
| How to change t                                    | he paper   | Guide adjustment by user / Software setting by                                                                                                    |  |  |
| Factory default p<br>setting                       | oaper size | To be set to maximum paper guide width at factory default status.                                                                                                    |  |  |
| Media available                                    | for paper  | Plain paper: 60-128g/m <sup>2</sup> / 16-34lbs                                                                                                    |  |  |
| feeding                                            |            | Index paper: 176g/m <sup>2</sup> / 47lbs                                                                                                    |  |  |
|                                                    |            | Cover paper: 200-205g/m <sup>2</sup> / 54-55lbs                                                                                                    |  |  |
|                                                    |            | Envelope: 75-90g/m <sup>2</sup> , 20-24lbs                                                                                                    |  |  |
|                                                    |            | Transparency film                                                                                                    |  |  |
|                                                    |            | <ul> <li>* Media heavier than 105g/m² / 28lbs should be<br/>A4/8.5x11" or smaller. Media heavier than 128g/<br/>m² / 34lbs should be fed from shorter edge.</li> <li>* Only single paper feed is enabled for overlay<br/>copy or copy on back-side of printed paper.</li> </ul> |  |  |
| Paper capacity                                     |            | Standard: 500sheets (80g/m <sup>2</sup> )<br>Post card: 40sheets<br>Envelope: 40sheets<br>Transparency film: 40sheets                                                                                                    |  |  |
| Paper type                                         |            | Plain, recycled, pre-printed, pre-punched, color,<br>letter head, labels, heavy, transparency, Japanese<br>p/c, envelope                                                                                                    |  |  |
| Sizes to be detec                                  | ted        | Automatic Auto-AB:<br>A3, B4, A4, A4R, B5, B5R, 8.5"x13", A5R                                                                                                    |  |  |
|                                                    |            | Automatic Auto-Inch:<br>11"x17", 8.5"x14", 8.5"x11", 8.5"x11"R,<br>7.25"x10.5"R, 5.5" x 8.5R                                                                                                    |  |  |
|                                                    |            | Manual (input detection):                                                                                                    |  |  |
|                                                    |            | postal card, Monarch (envelope),                                                                                                    |  |  |
|                                                    |            | C5 (envelope), ISO B5 (envelope)                                                                                                    |  |  |
|                                                    |            | Ignore detection selectable:                                                                                                    |  |  |
| Paper balance de                                   | tection    | Provided (paper empty and 3 steps)                                                                                                    |  |  |
| Paper loading sy                                   | stem       | To be loaded from the upper side with front                                                                                                    |  |  |
| aper loading sy                                    | 500111     | loading system                                                                                                    |  |  |
| Tray ascent/                                       | Ascent     | Within 7 seconds                                                                                                    |  |  |
| descent time                                       |            | At paper empty, required time from tray insert to<br>the empty detection                                                                                                    |  |  |
|                                                    | Descent    | Own weight descent                                                                                                    |  |  |
| Dehumidificatio                                    | n heater   | Included in the service kit.                                                                                                    |  |  |
| Power consumption                                  |            | 24.5W or lower                                                                                                    |  |  |
| Power source                                       |            | Supplied from main unit<br>(DC24V 1A / DC5V 0.1A)                                                                                                    |  |  |
| External dimensions                                |            | 25.75" x 22.32" x 5.67"<br>654 x 567 x 144 (mm)                                                                                                    |  |  |
| Occupied dimensions                                |            | 25.94" x 22.32"                                                                                                    |  |  |
| T. T. T. C. T. T. T. T. T. T. T. T. T. T. T. T. T. |            | 659x567 (mm)                                                                                                    |  |  |
| Weight                                             |            | Approx. 24.25lbs (11kg)                                                                                                    |  |  |

## 4. B83PS

٦

|        | B83PS                              |
|--------|------------------------------------|
| Input  | AC 100-127V / 220-240V (Two kinds) |
| Output | DC 24V , 5V                        |

## [4] UNPACKING AND INSTALLATION

## 1. Stand/MPD & 2000 Sheet Paper Drawer - B83LT

#### A. Before installation

- Start installation after checking that the DATA and COMMUNICATION indicators on the operation panel are neither lit nor blinking.
- For installation, a power supply unit (B83PS) is needed.

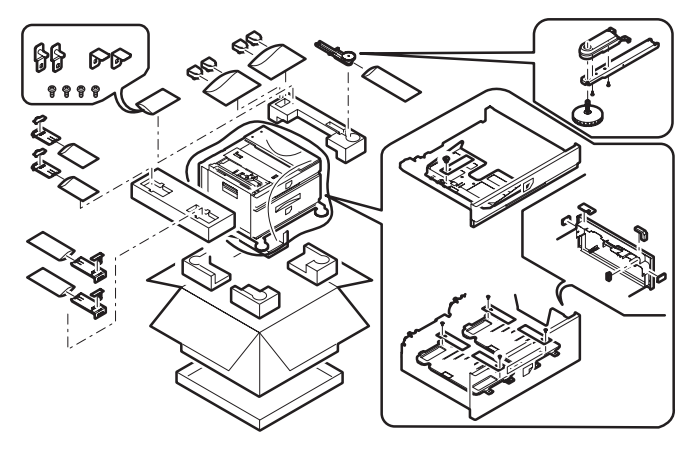

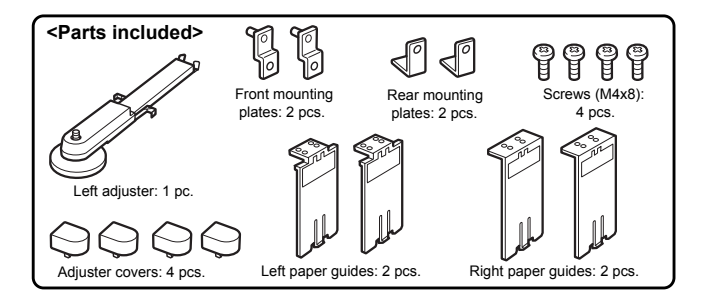

1. Turn the main switch located on the front side of the printer to the "OFF" position. Then remove the power plug from the outlet.

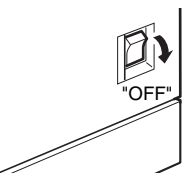

2. Stabilizer install and adjustment:

a. Insert the central bar to the stand/paper drawer.

Note: Be sure to attach the left adjuster first to prevent overturning.

- b. Rotate and lower each stabilizer until they reach the floor.
- c. Attach the four stabilizer covers.

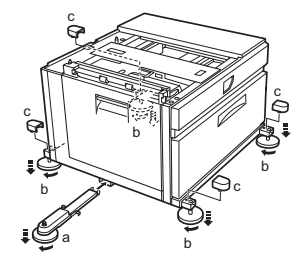

- *Caution: The lower tray cannot be pulled out unless the adjuster is lowered to the specified position.*
- 3. Place the main unit of the printer on the stand/paper drawer.
  - a. Pull out the paper tray of the main unit until it stops and then remove it by lifting both ends of the tray.

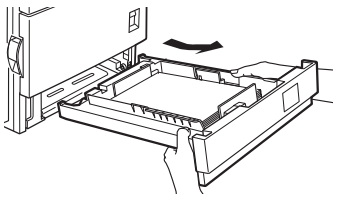

b. Hold the main unit of the printer at the positions shown in the illustration and place the main unit on the stand/paper drawer so that the front side and the left side of the main unit are aligned to those of the stand/paper drawer.

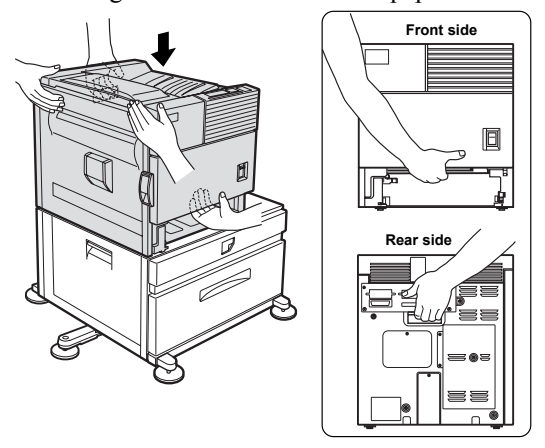

- *Caution: For installation of the main unit, it must be held by two people and installed carefully.*
- 4. Connect the main unit to the stand/paper drawer.

a. Attach the rear mounting plates using a supplied screw for each.

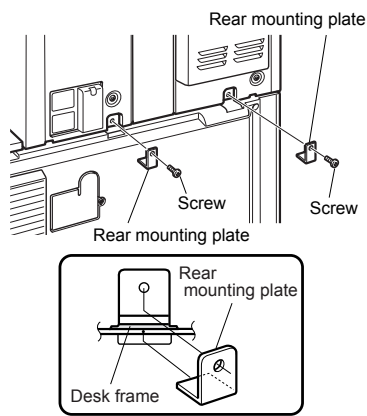

Caution: Insert the rear mounting plates under the desk frame.

b. Pull out the upper paper tray of the stand/paper drawer until it stops and attach the front mounting plates using a supplied screw for each. Then, remove the lock of the paper tray and close the tray.

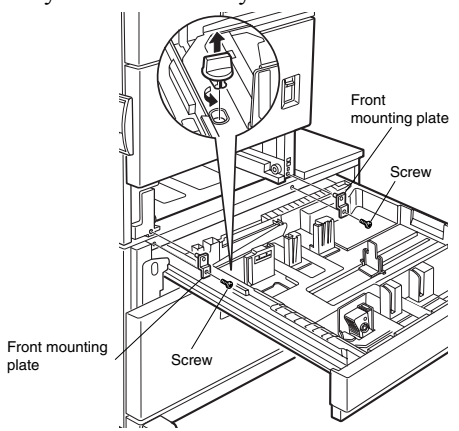

c. Reattach the paper tray of the main unit.

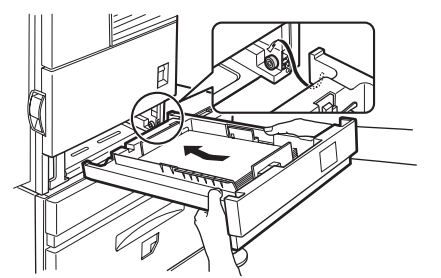

- 5. Remove the rear cabinet of the stand/paper drawer and remove the AC inlet cover.
  - a. Remove the four screws that fix the rear cabinet and then remove the rear cabinet.

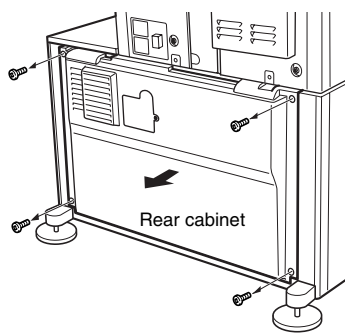

- b. Remove the screw that secures the AC inlet cover and then remove the AC inlet cover.
- c. Configure the AC inlet cover as shown in the illustration.

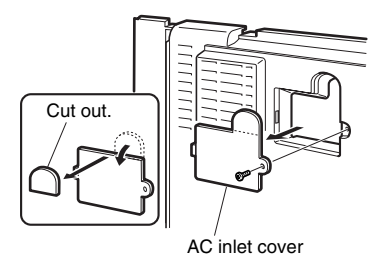

6. Attach the power supply unit (B83PS). Attach the power supply unit to the hanging portions and secure it using the three supplied screws.

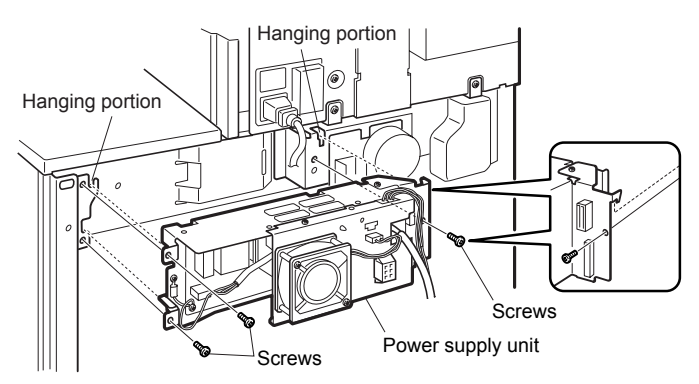

- 7. Connect the power supply unit harness to the PCU PWB of the main unit of the printer.
  - a. Remove the screw that secures the harness cover of the main unit of the printer and slide the harness cover up to remove it. Configure the harness cover as shown in the illustration.

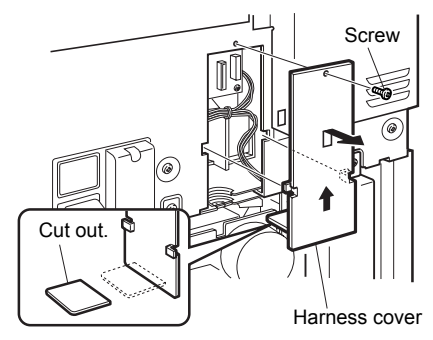

b. Connect the optional power supply harness connector to CN11 (red connector) of the PCU PWB of the main unit of the printer.

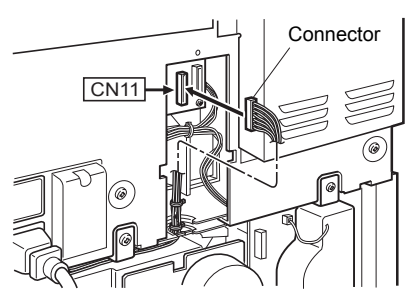

c. Reattach the harness cover to its original position and fix it with the removed screw. At this time, ensure that the

optional power supply harness are arranged as shown in the illustration.

d. Fix the harness securely to the wire saddle.

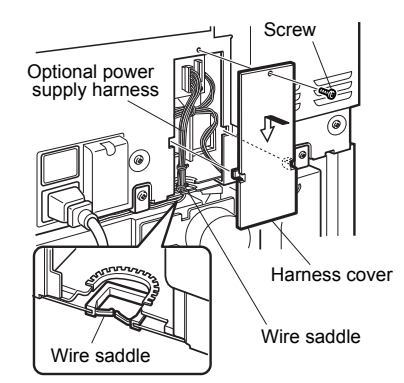

8. Connect the relay harness of the stand/paper drawer to the power supply unit. Connect the relay harness of the stand/ paper drawer to the connector of the power supply unit.

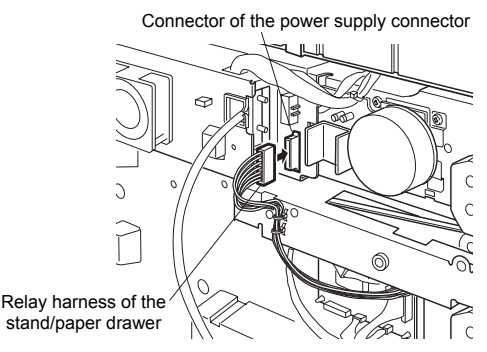

- 9. Attach the rear cabinet of the stand/paper drawer.
  - a. Pass the cord of the power supply unit through the hole of the rear cabinet and attach the rear cabinet to the stand/ paper drawer.

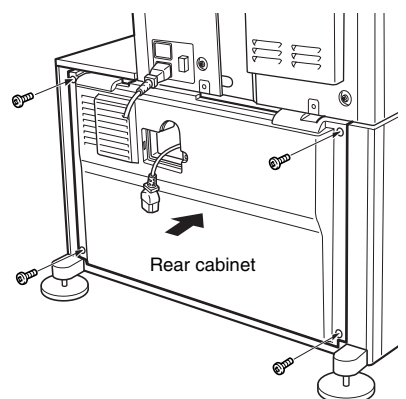

b. Attach the AC inlet cover to the rear cabinet of the stand/ paper drawer and secure it with the removed screw.

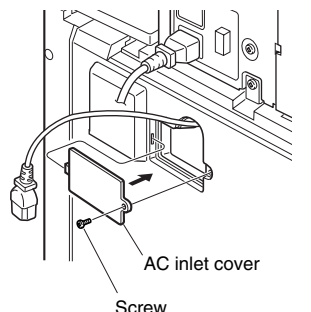

10. Connect the AC cord of the power supply unit to the outlet connector of the main unit of the printer at the location shown in the illustration.

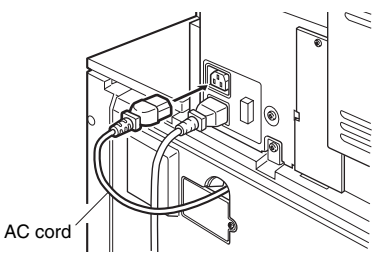

- 11. Attach the paper guides to the lower tray (large capacity tray) and set the size. Refer to "Setting and adjustment" described later.
  - Note: If another peripheral device must be installed, carry out the following step at the end of the installation work.
- Adjust the position of the paper guides of the upper paper tray of the stand/paper drawer. Refer to "Setting and adjustment" described later.
- 13. Perform the off center adjustment.

# 2. Stand/3 x 500 Sheet Paper Drawer - B83TT

#### A. Before installation

- Start installation after checking that the DATA and COMMUNICATION indicators on the operation panel are neither lit nor blinking.
- For installation, a power supply unit (B83PS) is needed.

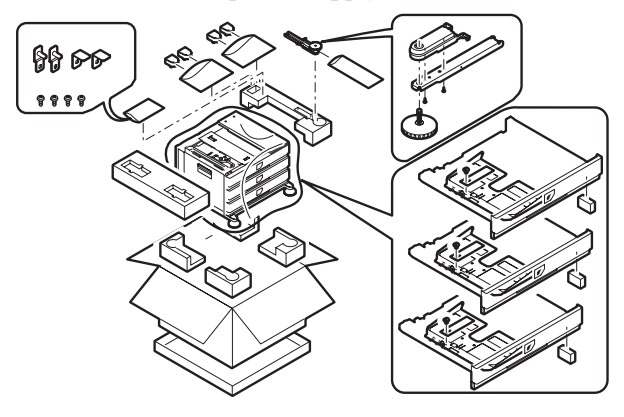

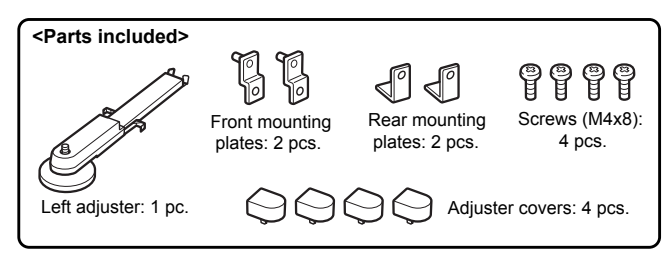

1. Turn the main switch located on the front side of the printer to the "OFF" position. Then remove the power plug from the outlet.

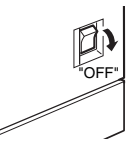

2. Stabilizer install and adjustment:

a. Insert the central bar to the stand/paper drawer.

Note: Be sure to attach the left adjuster first to prevent overturning.

- b. Rotate and lower each stabilizer until they reach the floor.
- c. Attach the four stabilizer covers.

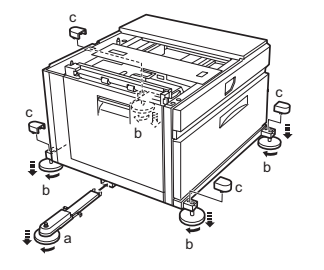

*Caution: The lower tray cannot be pulled out unless the adjuster is lowered to the specified position.* 

- 3. Place the main unit of the printer on the stand/paper drawer.
  - a. Pull out the paper tray of the main unit until it stops and then remove it by lifting both ends of the tray.

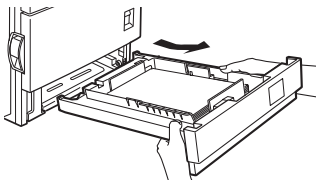

b. Hold the main unit of the printer at the positions shown in the illustration and put the main unit on the stand/paper drawer so that the front side and the left side of the main unit are aligned to those of the stand/paper drawer.

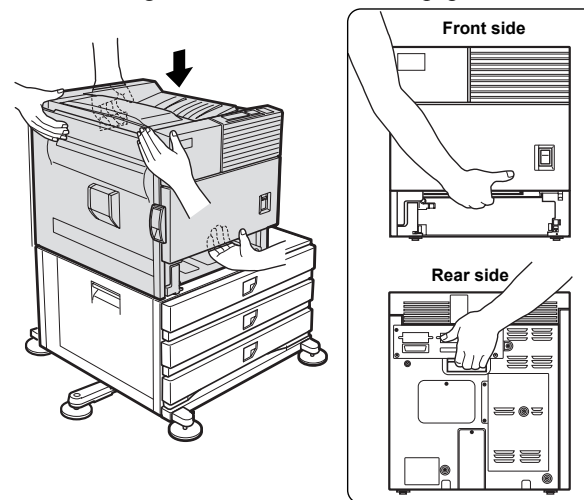

*Caution:For installation of the main unit, it must be held by two persons and installed without haste.* 

4. Connect the main unit to the stand/paper drawer.

a. Attach the rear mounting plates using a supplied screw for each.

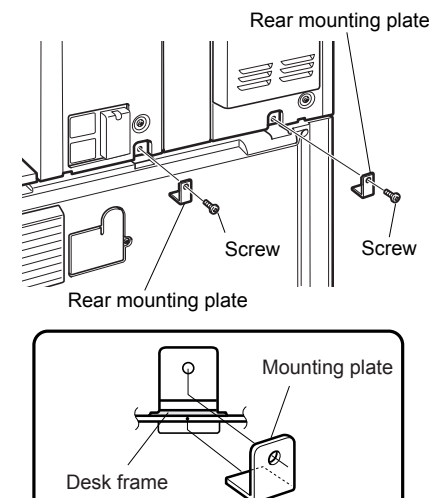

Caution: Insert the rear mounting plates under the desk frame.

b. Pull out the upper paper tray of the stand/paper drawer until it stops and attach the front mounting plates using a supplied screw for each. Then, remove the lock of the paper tray and close the tray. Remove the locks of the middle tray and the lower tray similarly.

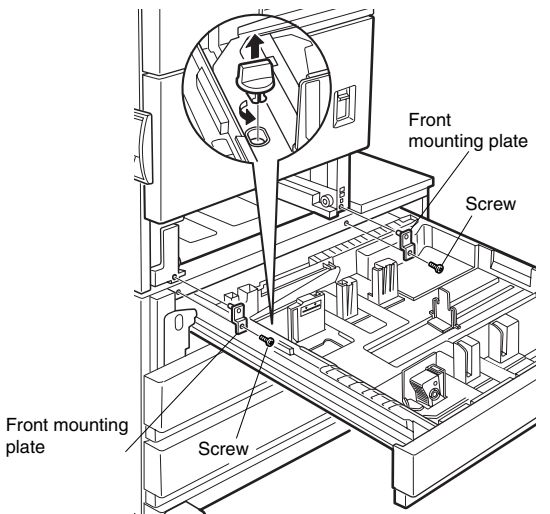

c. Reattach the paper tray of the main unit.

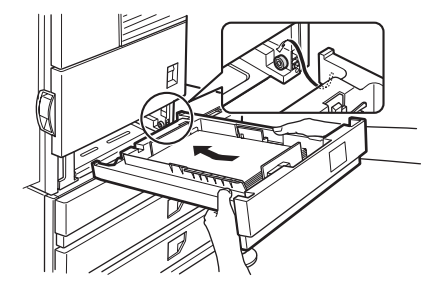

5. Remove the rear cabinet of the stand/paper drawer and remove the AC inlet cover.

a. Remove the four screws that fix the rear cabinet and then remove the rear cabinet.

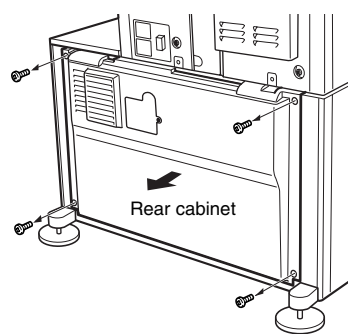

- b. Remove the screw that fixes the AC inlet cover and then remove the AC inlet cover.
- c. Configure the AC inlet cover as shown in the illustration.

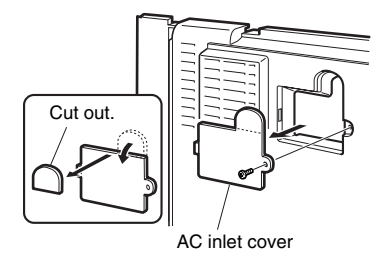

6. Attach the power supply unit (B83PS). Attach the power supply unit to the hanging portions and secure it using the three supplied screws.

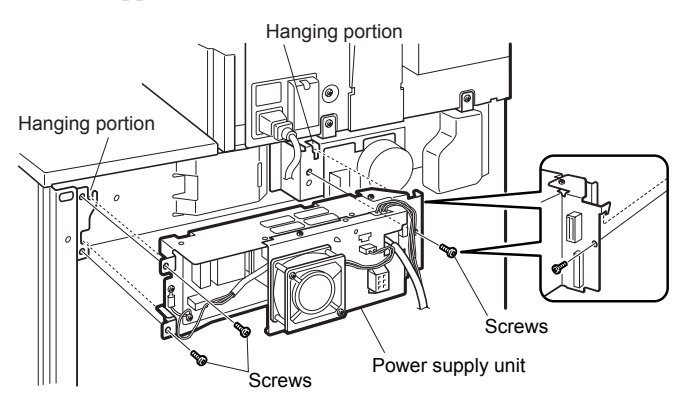

- 7. Connect the power supply unit harness to the PCU PWB of the main unit of the printer.
  - a. Remove the screw that fixes the harness cover of the main unit of the printer and slide the harness cover up to remove it. Configure the harness cover as shown in the illustration.

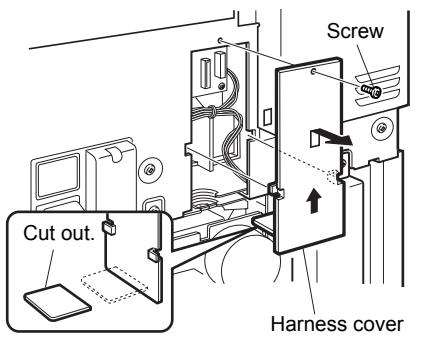

b. Connect the optional power supply harness connector to CN11 (red connector) of the PCU PWB of the main unit of the printer.

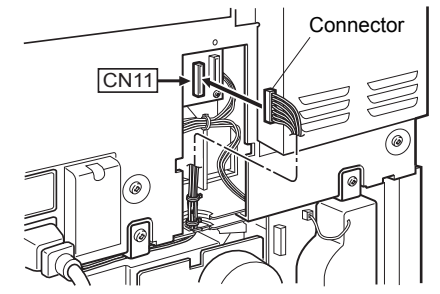

- c. Reattach the harness cover to its original position and fix it with the removed screw. At this time, ensure that the optional power supply unit harness is arranged as shown in the illustration.
- d. Fix the harness securely to the wire saddle.

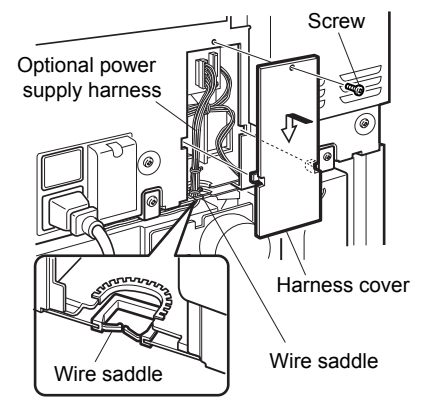

8. Connect the relay harness of the stand/paper drawer to the connector of the power supply unit.

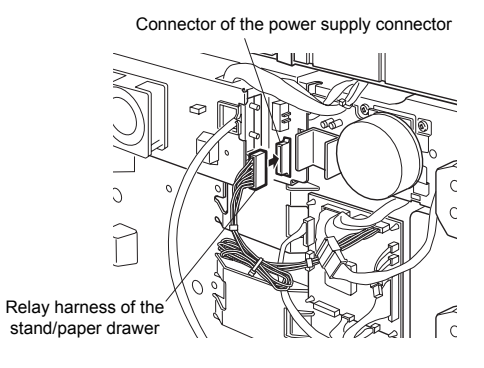

9. Attach the rear cabinet of the stand/paper drawer.

a. Pass the cord of the power supply unit through the hole of the rear cabinet and attach the rear cabinet to the stand/ paper drawer.

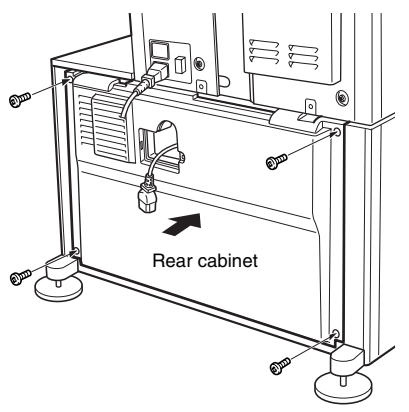

b. Attach the AC inlet cover to the rear cabinet of the stand/ paper drawer and fix it with the removed screw.

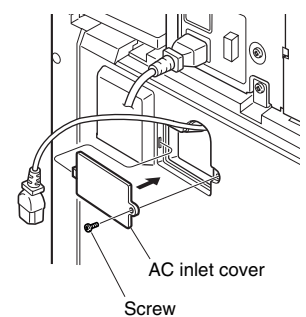

10. Connect the AC cord of the power supply unit to the outlet connector of the main unit of the printer at the location shown in the illustration.

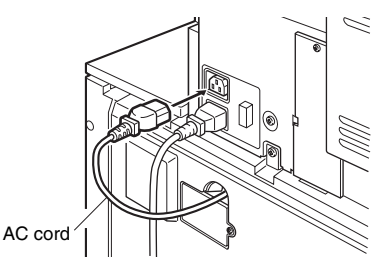

- Note: If another peripheral device must be installed, carry out the following step at the end of the installation work.
- 11. Adjust the position of the paper guides of the upper paper tray of the stand/paper drawer. Refer to "Setting and adjustment" described later.
- 12. Carry out the off center adjustment.

## 3. B83MP

#### A. Before installation

• When installing B83MP, if you install a finisher or mailbin stacker together, a power supply unit (B83PS) is needed.

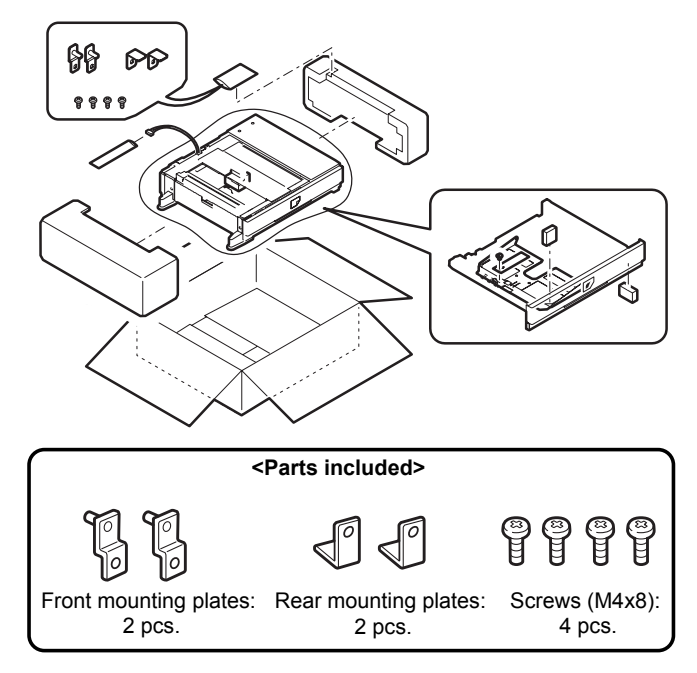

1. Turn the main switch located on the front side of the main unit to the "OFF" position. Then, remove the power plug of the main unit from the outlet.

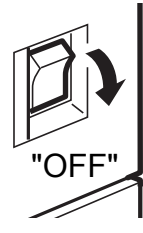

- 2. Place the main unit of the printer on the multi purpose drawer.
  - a. Pull out the paper tray of the main unit until it stops and then remove it by lifting both ends of the tray.

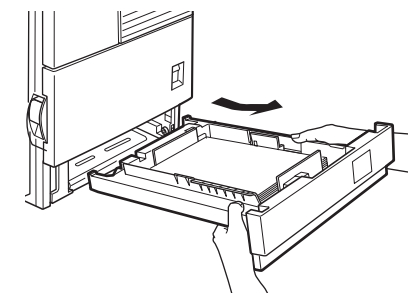

b. Hold the main unit of the printer at the positions shown in the illustration and put the main unit on the multi purpose

drawer so that the front side and the left side of the main unit are aligned to those of the multi purpose drawer.

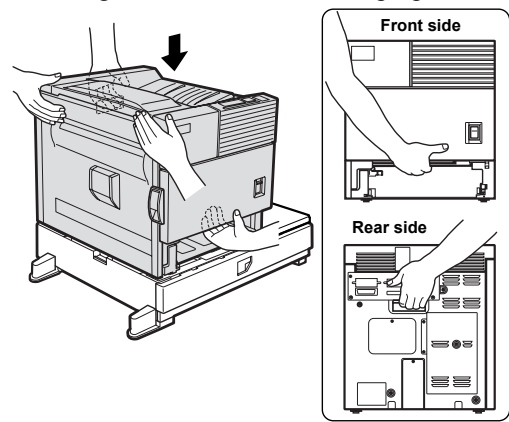

*Caution:For installation of the main unit, it must be held by two persons and installed without haste.* 

- 3. Connect the main unit of the printer to the multi purpose drawer.
  - a. Attach the rear mounting plates using a supplied screw for each.

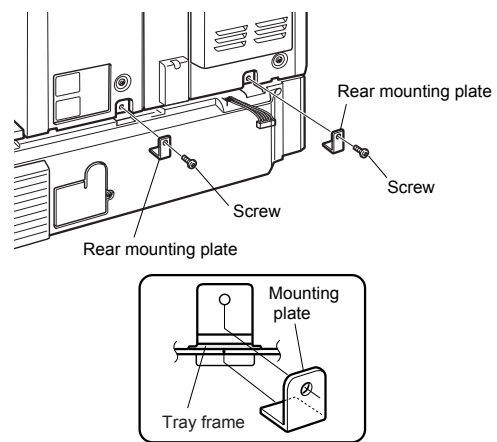

Caution: Insert the mounting plate under the tray frame.

b. Pull out the paper tray of the multi purpose drawer until it stops and attach the front mounting plates using a supplied screw for each. Then, remove the lock of the paper tray and close the tray.

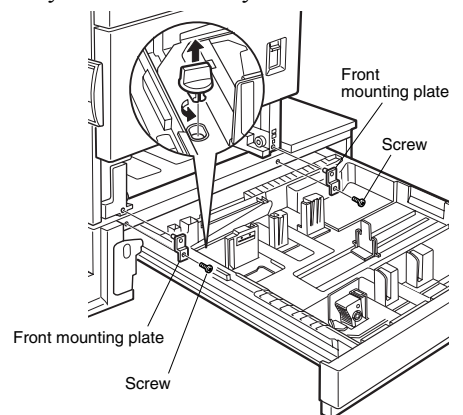

c. Reattach the paper tray of the main unit of the printer.

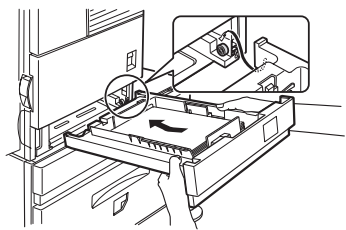

- 4. Connect the harness to the main unit of the printer.
  - a. Remove the screw that fixes the harness cover of the main unit of the printer and then slide the harness cover up to remove it. Configure the harness cover as shown in the illustration.

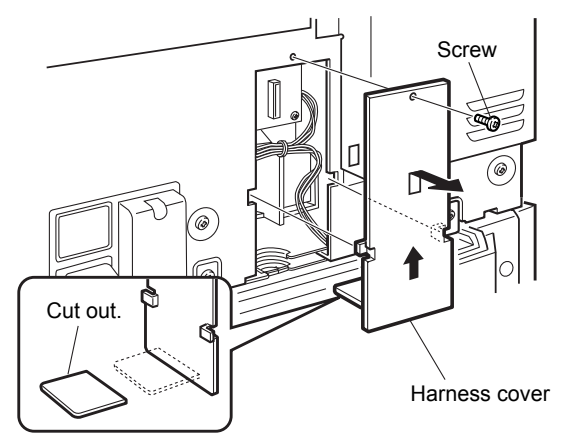

b. Connect the connector of the relay harness of the multi purpose drawer to the connector of the PCU PWB of the main unit of the printer.

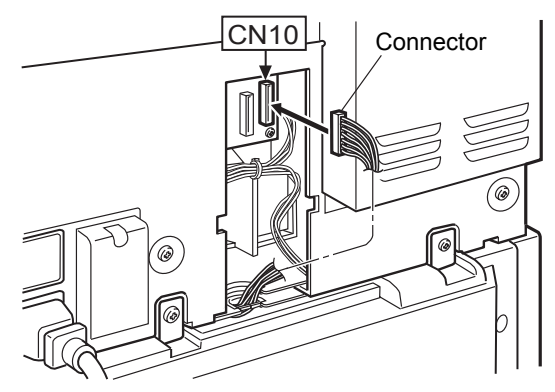

- Note: For installation of a finisher or a mail-bin stacker, see its installation manual.
- 5. Reattach the harness cover to its original position and fix it with the removed screw. At this time, ensure that the power supply unit harness is arranged as shown in the illustration.

• Fix the harness securely to the wire saddle.

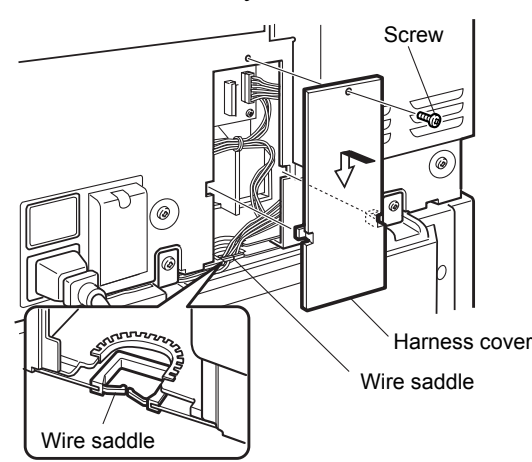

- Note: If another peripheral device must be installed, carry out the following step at the end of the installation work.
- 6. Adjust the position of the paper guides of the paper tray. Refer to "Setting and adjustment" described later.
- 7. Carry out the off center adjustment.

## 4. Power Supply - B83PS

#### A. Before installation

• Start installation after checking that the DATA indicator on the operation panel is not lit or blinking.

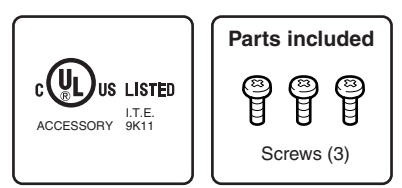

1. Turn the main switch located on the front of the printer to "OFF". Then, remove the power plug of the printer from the outlet.

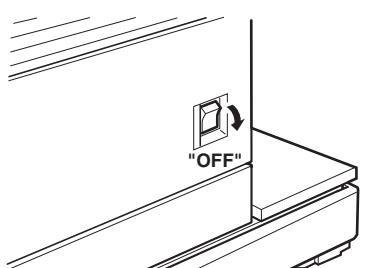

2. Remove the two screws that secure the multi rear cabinet and remove the multi rear cabinet.

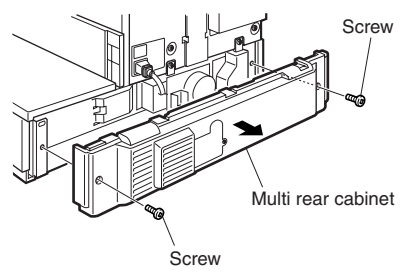

3. Remove the screw that secures the AC inlet cover and remove the AC inlet cover. Configure the AC inlet cover as shown in the illustration.

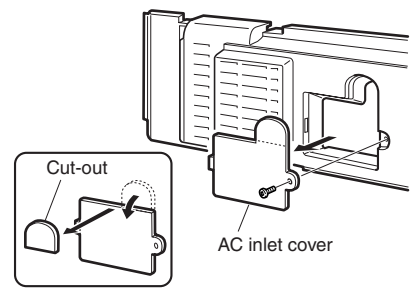

4. Attach an optional power supply unit to the positioning portion of the multi-purpose section and secure it with the three screws included in this product.

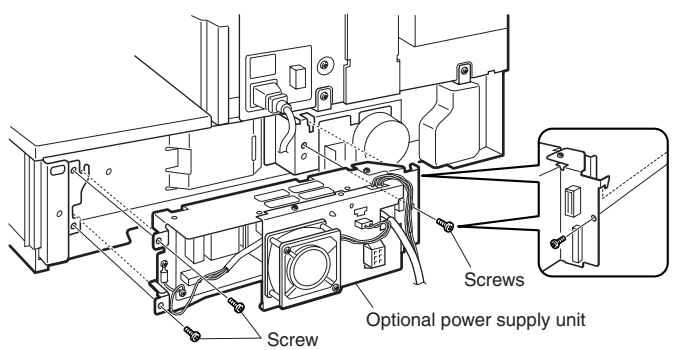

- 5. Connect the optional power supply harness to the PCU PWB of the printer.
  - a. Remove the screw that secures the harness cover of the printer and slide the harness cover upward to remove it. Configure the harness cover as shown in the illustration.

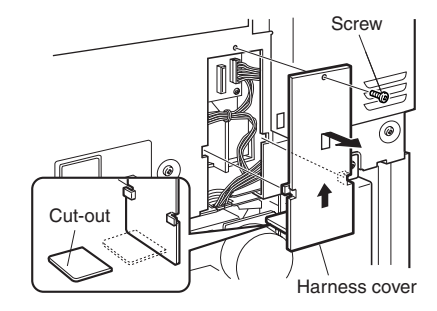

b. Connect the connector of the optional power supply harness to CN11 of the PCU PWB of the printer.

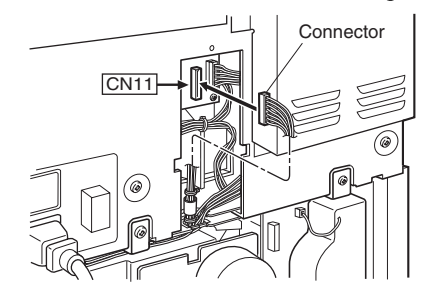

c. Reattach the harness cover to its original position and secure it with the removed screw. At this time, check that

wiring of the optional power supply harness has been handled as shown in the illustration.

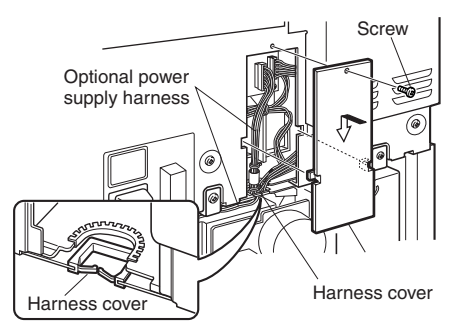

- 6. Attach the multi rear cabinet.
  - a. Pass the AC cord of the optional power supply unit as shown in the illustration and secure the multi rear cabinet with the two screws.

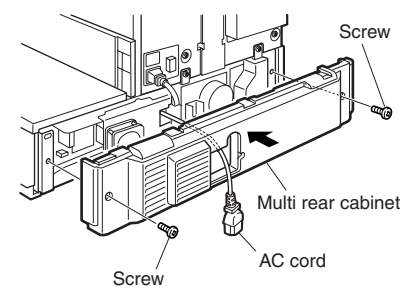

b. Attach the AC inlet cover to the multi rear cabinet and secure it with the removed screw.

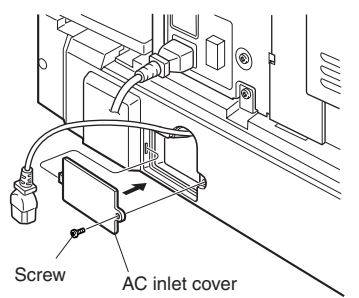

7. Connect the AC cord of the optional power supply unit to the position of the outlet connector of the printer shown in the illustration.

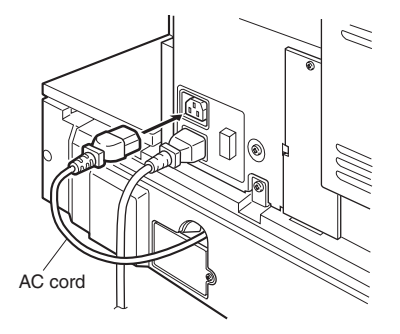

8. Insert the power plug of the printer to the outlet. Then, turn the main switch located on the front of the printer to "ON."

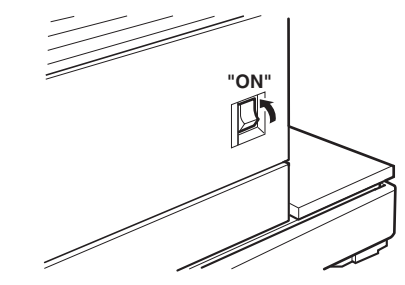

# **[5] EXTERNAL VIEWS AND INTERNAL STRUCTURES**

## 1. External view

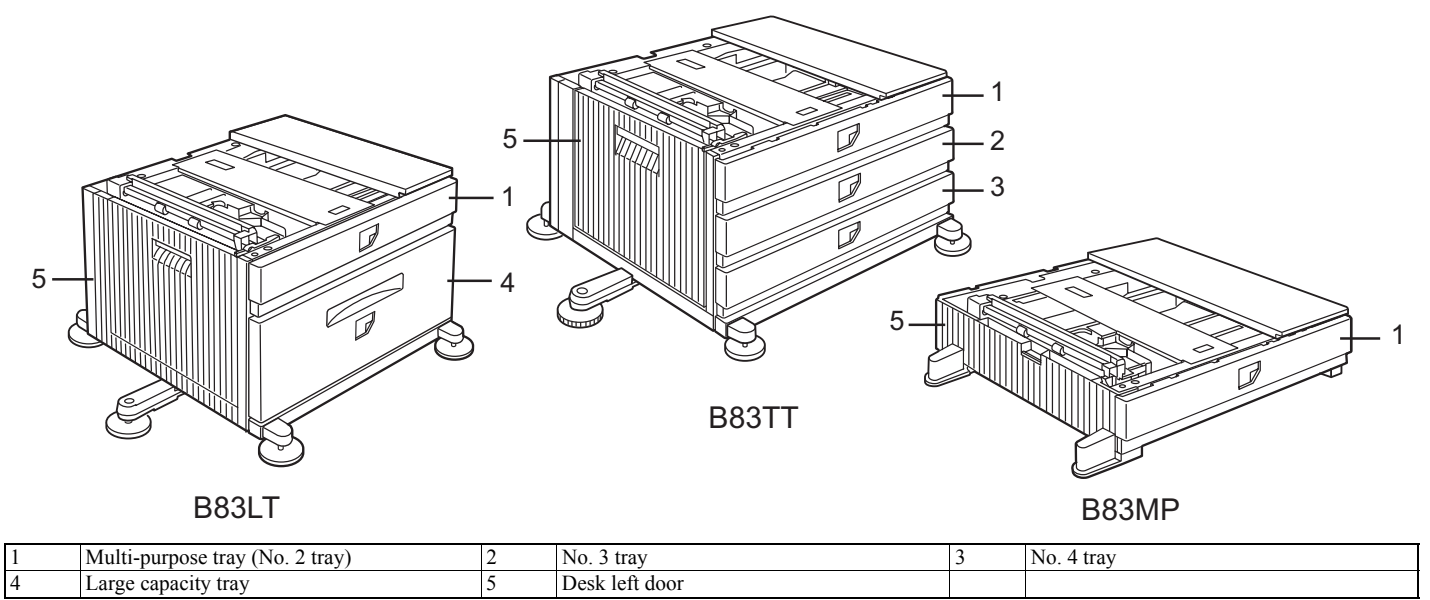

## 2. Internal structure

#### A. B83LT - Stand/MPD & 2000 Sheet Paper Drawer

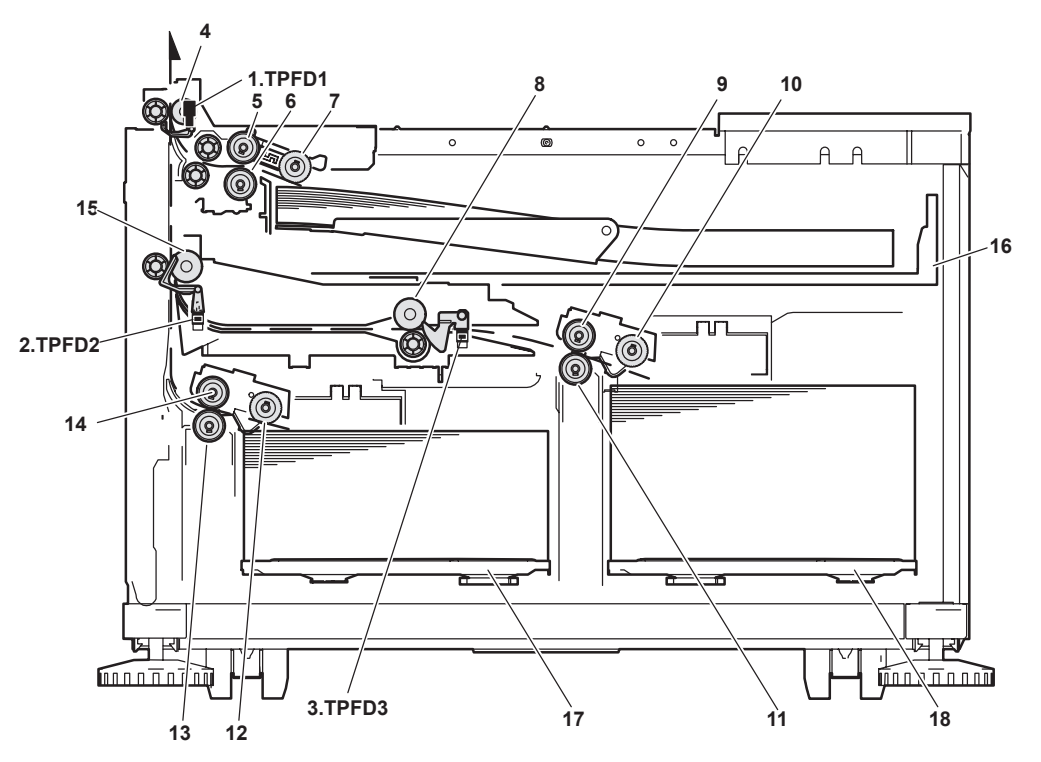

| 1 | Tandem tray paper transport sensor 1 (TPFD1) | 7  | Multipurpose tray paper take-up roller | 13 | Tandem tray 1 separation roller      |
|---|----------------------------------------------|----|----------------------------------------|----|--------------------------------------|
| 2 | Tandem tray paper transport sensor 2 (TPFD2) | 8  | Tandem tray transport roller 2         | 14 | Tandem tray 1 paper feed roller      |
| 3 | Tandem tray paper transport sensor 3 (TPFD3) | 9  | Tandem tray 2 paper feed roller        | 15 | Tandem tray paper transport roller 1 |
| 4 | Multipurpose tray paper transport roller     | 10 | Tandem tray 2 paper take-up roller     | 16 | Multipurpose tray                    |
| 5 | Multipurpose tray paper feed roller          | 11 | Tandem tray 2 separation roller        | 17 | Tandem tray 1                        |
| 6 | Multipurpose tray separation roller          | 12 | Tandem tray 1 take-up roller           | 18 | Tandem tray 2                        |

#### B. B83TT - Stand/3x500 Sheet Paper Drawer

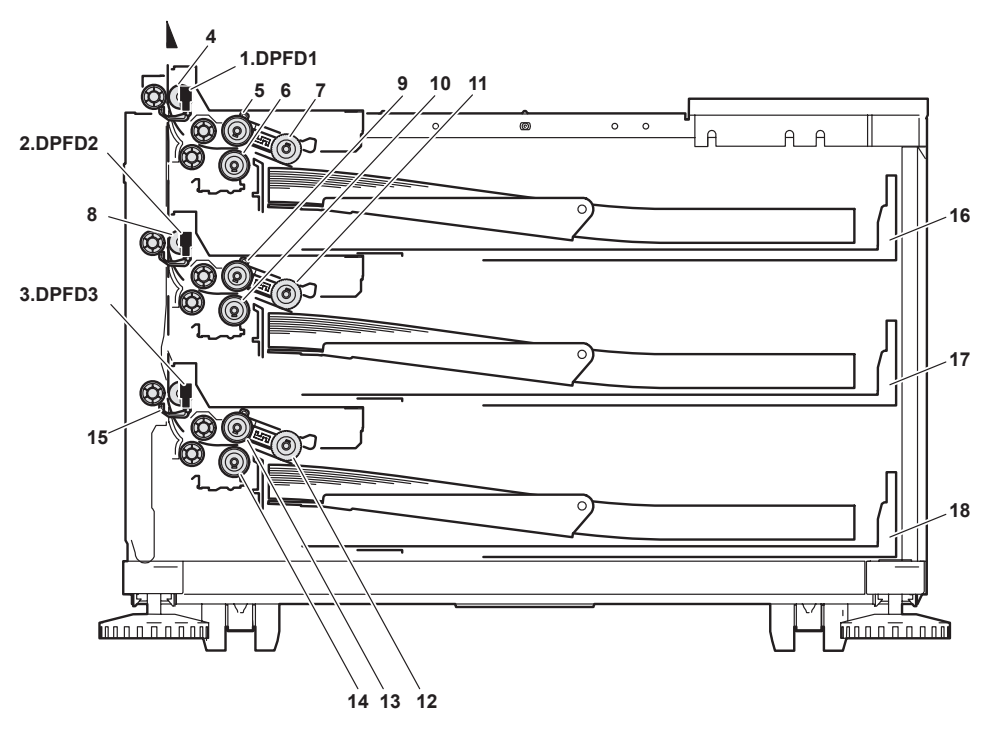

| 1 | Desk paper transport sensor 1 (DPFD1) | 7  | Multipurpose tray paper take-up roller | 13 | Desk tray 3 paper feed roller      |
|---|---------------------------------------|----|----------------------------------------|----|------------------------------------|
| 2 | Desk paper transport sensor 2 (DPFD2) | 8  | Desk transport roller 2                | 14 | Desk tray 3 paper feed roller      |
| 3 | Desk paper transport sensor 3 (DPFD3) | 9  | Desk tray 2 paper feed roller          | 15 | Desk tray 3 paper transport roller |
| 4 | Desk paper transport roller 1         | 10 | Desk tray 2 paper separation roller    | 16 | Multipurpose tray                  |
| 5 | Multipurpose tray paper feed roller   | 11 | Desk tray 2 take-up roller             | 17 | Desk tray 2                        |
| 6 | Multipurpose tray separation roller   | 12 | Desk tray 3 take-up roller             | 18 | Desk tray 3                        |

#### C. B83MP - Multi-Purpose Drawer

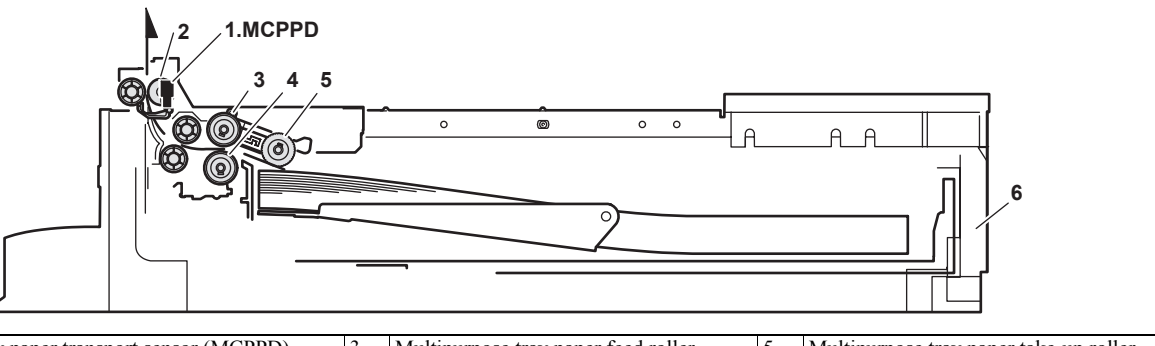

| 1 | Multipurpose tray paper transport sensor (MCPPD) | 3 | Multipurpose tray paper feed roller | 5 | Multipurpose tray paper take-up roller |
|---|--------------------------------------------------|---|-------------------------------------|---|----------------------------------------|
| 2 | Multipurpose tray paper transport roller         | 4 | Multipurpose tray separation roller | 6 | Multipurpose tray                      |

## 3. PWB - Print Wire Board, sensor

#### A. B83LT

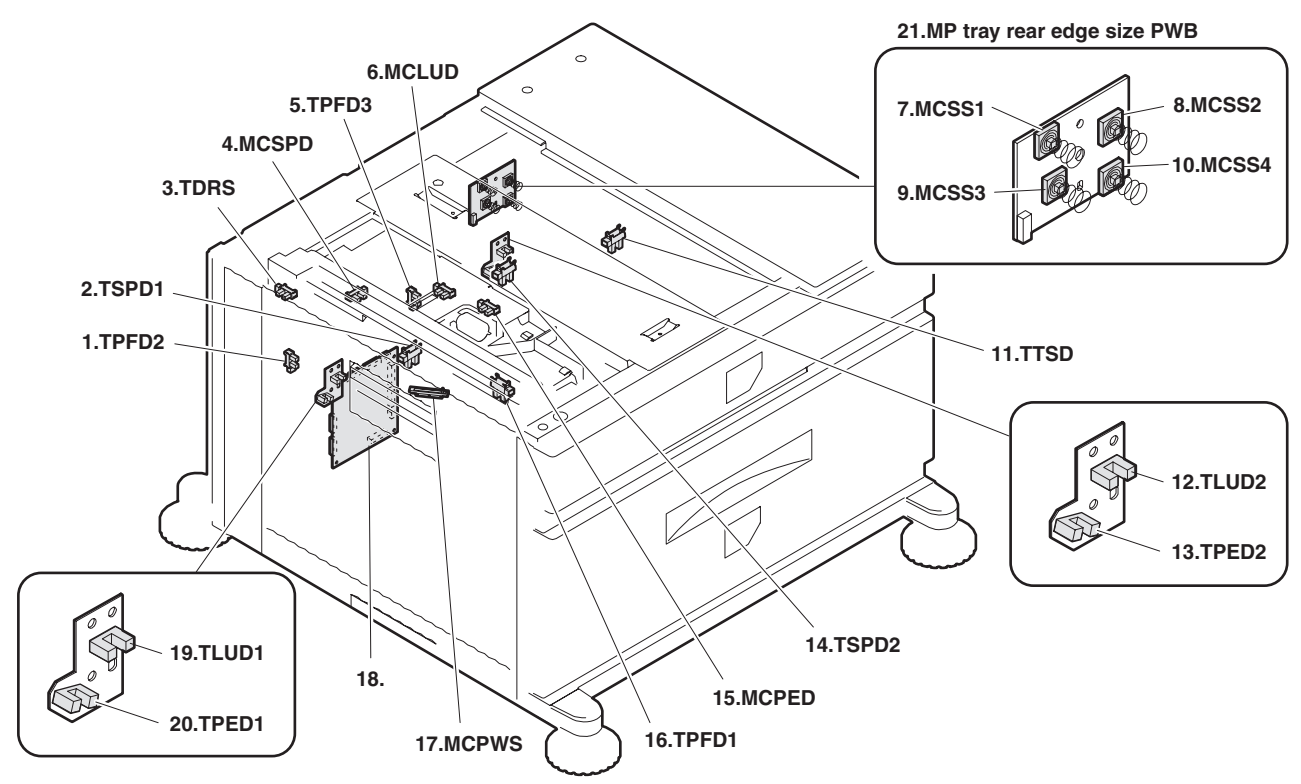

|    | Code                          | Name                                             | Function                                                     | Active condition            | Remark                           |
|----|-------------------------------|--------------------------------------------------|--------------------------------------------------------------|-----------------------------|----------------------------------|
| 1  | TPFD2                         | Tandem tray paper transport sensor 2             | Tandem tray paper transport detection                        | L : Paper detected          |                                  |
| 2  | TSPD1                         | Tandem 1 tray                                    | Tandem 1 tray                                                |                             |                                  |
|    |                               | remaining paper quantity sensor                  | remaining paper quantity detection                           |                             |                                  |
| 3  | TDRS                          | Side door open/close sensor                      | Side door open/close detection                               | H : Door closed             |                                  |
| 4  | MCSPD                         | MP tray remaining paper quantity sensor          | MP tray remaining paper quantity detection                   |                             |                                  |
| 5  | TPFD3                         | Tandem tray paper transport sensor 3             | Tandem tray paper transport detection                        | L : Paper detected          |                                  |
| 6  | MCLUD                         | MP tray upper limit sensor                       | MP tray upper limit detection                                | H : Upper limit<br>detected |                                  |
| 7  | MCSS1                         | MP tray rear edge sensor 1                       | MP tray rear edge size detection                             | L : When pressed            | In MP tray rear<br>edge size PWB |
| 8  | MCSS2                         | MP tray rear edge sensor 2                       | MP tray rear edge size detection                             | L : When pressed            | In MP tray rear<br>edge size PWB |
| 9  | MCSS3                         | MP tray rear edge sensor 3                       | MP tray rear edge size detection                             | L : When pressed            | In MP tray rear<br>edge size PWB |
| 10 | MCSS4                         | MP tray rear edge sensor 4                       | MP tray rear edge size detection                             | L : When pressed            | In MP tray rear<br>edge size PWB |
| 11 | TTSD                          | Tandem tray open/close sensor                    | Tandem tray open/close detection                             | H : Tray closed             |                                  |
| 12 | TLLD2                         | Tandem 2 tray upper limit sensor                 | Tandem tray 2 upper limit detection                          | L : Upper limit detected    |                                  |
| 13 | TPED2                         | Tandem 2 tray paper empty sensor                 | Tandem tray 2 paper empty detection                          | H : Paper loaded            |                                  |
| 14 | TSPD2                         | Tandem 2 tray<br>remaining paper quantity sensor | Tandem 2 tray<br>remaining paper quantity detection          |                             |                                  |
| 15 | MCPED                         | MP tray paper empty sensor                       | MP tray paper empty detection                                | L : Paper loaded            |                                  |
| 16 | TPFD1                         | Tandem tray paper transport sensor 1             | Tandem tray paper transport detection                        | L : Paper detected          |                                  |
| 17 | MCPWS                         | MP tray width sensor                             | MP tray paper width detection                                |                             | Slide volume                     |
| 18 | Control PWB                   | Control PWB                                      | Communication with the machine,<br>machine operation control |                             |                                  |
| 19 | TLLD1                         | Tandem 1 tray upper limit sensor                 | Tandem tray 1 upper limit detection                          | L : Upper limit detected    |                                  |
| 20 | TPED1                         | Tandem 1 tray paper empty sensor                 | Tandem tray 1 paper empty detection                          | H : Paper loaded            |                                  |
| 21 | MP tray rear<br>edge size PWB | MP tray rear edge size PWB                       | Multi-purpose tray rear edge size detection                  |                             |                                  |

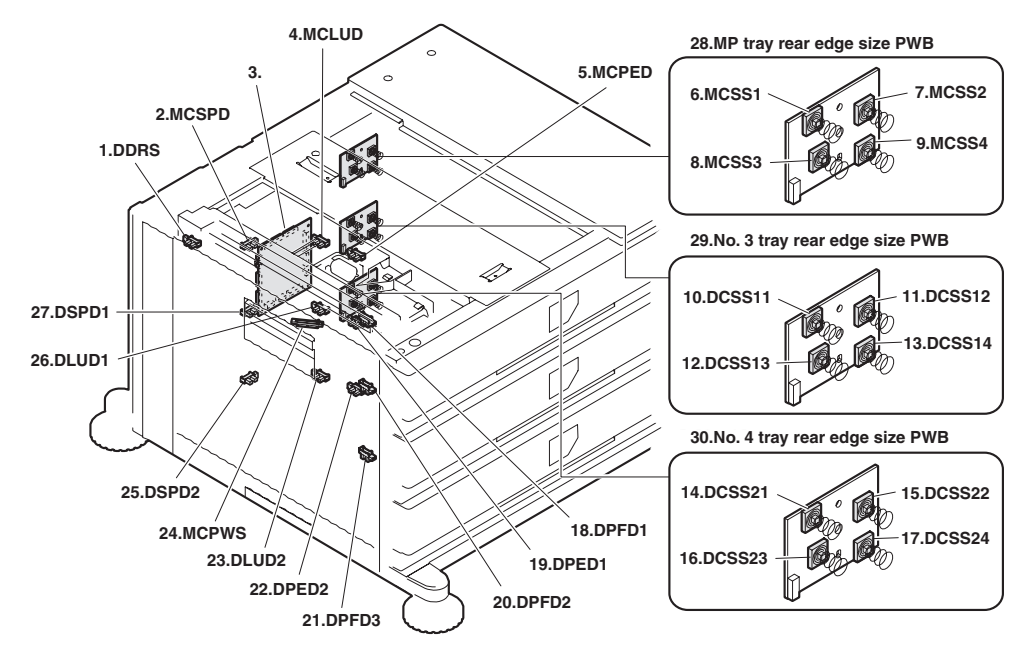

|    | Code                             | Name                                          | Function                                                  | Active condition                                        | Remark                           |
|----|----------------------------------|-----------------------------------------------|-----------------------------------------------------------|---------------------------------------------------------|----------------------------------|
| 1  | DDRS                             | Side door open/close sensor                   | Side door open/close detection                            | H : Door closed                                         |                                  |
| 2  | MCSPD                            | MP tray<br>remaining paper quantity sensor    | MP tray<br>remaining paper quantity detection             |                                                         |                                  |
| 3  | Control PWB                      | Control PWB                                   | Communication with the machine, machine operation control | ommunication with the machine, achine operation control |                                  |
| 4  | MCLUD                            | MP tray upper limit sensor                    | MP tray upper limit detection                             | H : Upper limit<br>detected                             |                                  |
| 5  | MCPED                            | MP tray paper empty sensor                    | MP tray paper empty detection                             | L : Paper loaded                                        |                                  |
| 6  | MDSS1                            | MP tray rear edge sensor 1                    | MP tray rear edge size detection                          | L : When pressed                                        | In MP tray rear edge size PWB    |
| 7  | MCSS2                            | MP tray rear edge sensor 2                    | MP tray rear edge size detection                          | L : When pressed                                        | In MP tray rear edge size PWB    |
| 8  | MCSS3                            | MP tray rear edge sensor 3                    | MP tray rear edge size detection                          | L : When pressed                                        | In MP tray rear edge size PWB    |
| 9  | MCSS4                            | MP tray rear edge sensor 4                    | MP tray rear edge size detection                          | L : When pressed                                        | In MP tray rear edge size PWB    |
| 10 | DCSS11                           | No. 3 tray rear edge sensor 1                 | No. 3 tray rear edge size detection                       | L : When pressed                                        | In No. 3 tray rear edge size PWB |
| 11 | DCSS12                           | No. 3 tray rear edge sensor 2                 | No. 3 tray rear edge size detection                       | L : When pressed                                        | In No. 3 tray rear edge size PWB |
| 12 | DCSS13                           | No. 3 tray rear edge sensor 3                 | No. 3 tray rear edge size detection                       | L : When pressed                                        | In No. 3 tray rear edge size PWB |
| 13 | DCSS14                           | No. 3 tray rear edge sensor 4                 | No. 3 tray rear edge size detection                       | L : When pressed                                        | In No. 3 tray rear edge size PWB |
| 14 | DCSS21                           | No. 4 tray rear edge sensor 1                 | No. 4 tray rear edge size detection                       | L : When pressed                                        | In No. 4 tray rear edge size PWB |
| 15 | DCSS22                           | No. 4 tray rear edge sensor 2                 | No. 4 tray rear edge size detection                       | L : When pressed                                        | In No. 4 tray rear edge size PWB |
| 16 | DCSS23                           | No. 4 tray rear edge sensor 3                 | No. 4 tray rear edge size detection                       | L : When pressed                                        | In No. 4 tray rear edge size PWB |
| 17 | DCSS24                           | No. 4 tray rear edge sensor 4                 | No. 4 tray rear edge size detection                       | L : When pressed                                        | In No. 4 tray rear edge size PWB |
| 18 | DPFD1                            | Desk paper transport sensor 1                 | Desk paper transport detection                            | L : Paper detected                                      |                                  |
| 19 | DPED1                            | N. 3 tray paper empty sensor                  | N. 3 tray paper empty detection                           | L : Paper loaded                                        |                                  |
| 20 | DPFD2                            | Desk paper transport sensor 2                 | Desk paper transport detection                            | L : Paper detected                                      |                                  |
| 21 | DPFD3                            | Desk paper transport sensor 3                 | Desk paper transport detection                            | L : Paper detected                                      |                                  |
| 22 | DPED2                            | No. 4 tray paper empty sensor                 | No. 4 tray paper empty detection                          | L : Paper loaded                                        |                                  |
| 23 | DLUD2                            | No. 4 tray upper limit sensor                 | No. 4 tray upper limit detection                          | H : Upper limit<br>detected                             |                                  |
| 24 | MCPWS                            | MP tray width sensor                          | MP tray paper width detection                             | Analog voltage                                          | Slide volume                     |
| 25 | DSPD2                            | No. 4 tray<br>remaining paper quantity sensor | No. 4 tray<br>remaining paper quantity detection          |                                                         |                                  |
| 26 | DLUD1                            | No. 3 tray upper limit sensor                 | No. 3 tray upper limit detection                          | H : Upper limit<br>detected                             |                                  |
| 27 | DSPD1                            | No. 3 tray                                    | No. 3 tray                                                |                                                         |                                  |
|    |                                  | remaining paper quantity sensor               | remaining paper quantity detection                        |                                                         |                                  |
| 28 | MP tray rear<br>edge size PWB    | MP tray rear edge size PWB                    | MP tray rear edge size detection                          |                                                         |                                  |
| 29 | No. 3 tray rear<br>edge size PWB | No. 3 tray rear edge size PWB                 | No. 3 tray rear edge size detection                       |                                                         |                                  |
| 30 | No. 4 tray rear<br>edge size PWB | No. 4 tray rear edge size PWB                 | No. 4 tray rear edge size detection                       |                                                         |                                  |

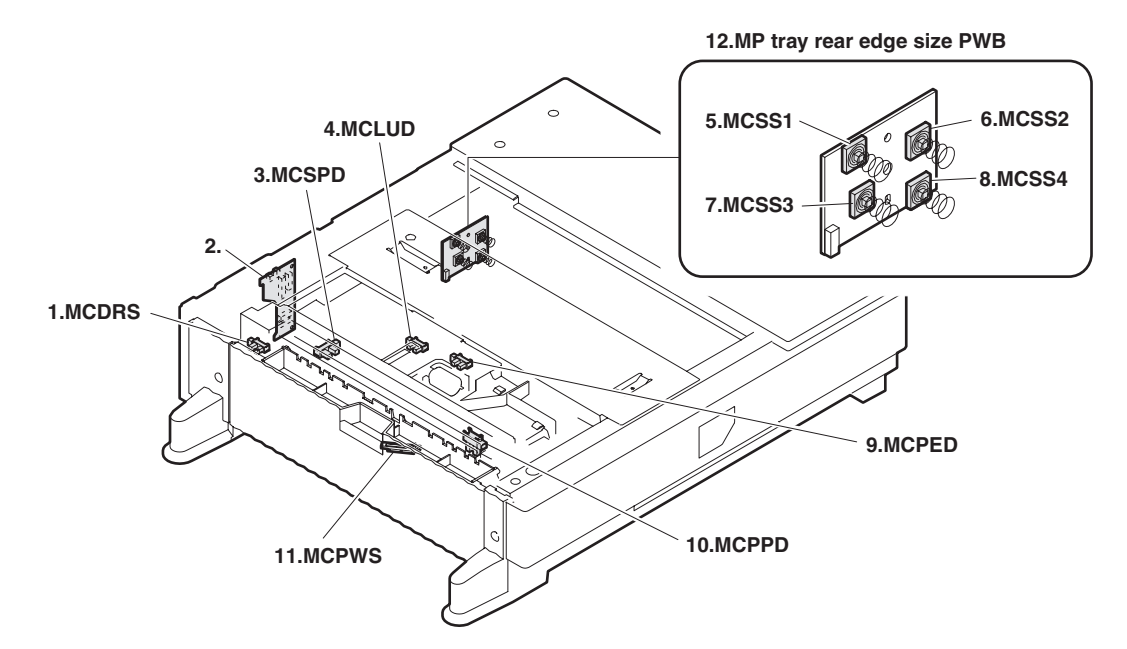

|    | Code                          | Name                                       | Function                                                     | Active<br>condition         | Remark                        |
|----|-------------------------------|--------------------------------------------|--------------------------------------------------------------|-----------------------------|-------------------------------|
| 1  | MCDRS                         | MP door open / close sensor                | MP left door open / close detection                          | H : Door closed             |                               |
| 2  | Control PWB                   | Control PWB                                | Communication with the machine,<br>machine operation control |                             |                               |
| 3  | MCSPD                         | MP tray remaining paper<br>quantity sensor | MP tray remaining paper quantity detection                   | L : When pressed            |                               |
| 4  | MCLUD                         | MP tray upper limit sensor                 | MP tray upper limit detection                                | H : Upper limit<br>detected |                               |
| 5  | MDSS1                         | MP tray rear edge sensor 1                 | MP tray rear edge size detection                             | L : When pressed            | In MP tray rear edge size PWB |
| 6  | MCSS2                         | MP tray rear edge sensor 2                 | MP tray rear edge size detection                             | L : When pressed            | In MP tray rear edge size PWB |
| 7  | MCSS3                         | MP tray rear edge sensor 3                 | MP tray rear edge size detection                             | L : When pressed            | In MP tray rear edge size PWB |
| 8  | MCSS4                         | MP tray rear edge sensor 4                 | MP tray rear edge size detection                             | L : When pressed            | In MP tray rear edge size PWB |
| 9  | MCPED                         | MP tray paper empty sensor                 | MP tray paper empty detection                                | L : Paper loaded            |                               |
| 10 | MCPPD                         | MP transport sensor                        | Detection of paper on the path                               | L : Paper detected          |                               |
| 11 | MCPWS                         | MP tray width sensor                       | MP tray paper width detection                                | Analog voltage              | Slide volume                  |
| 12 | MP tray rear<br>edge size PWB | MP tray rear<br>edge size PWB              | MP tray rear edge size detection                             |                             |                               |

## 4. Motor, clutch

#### A. B83LT

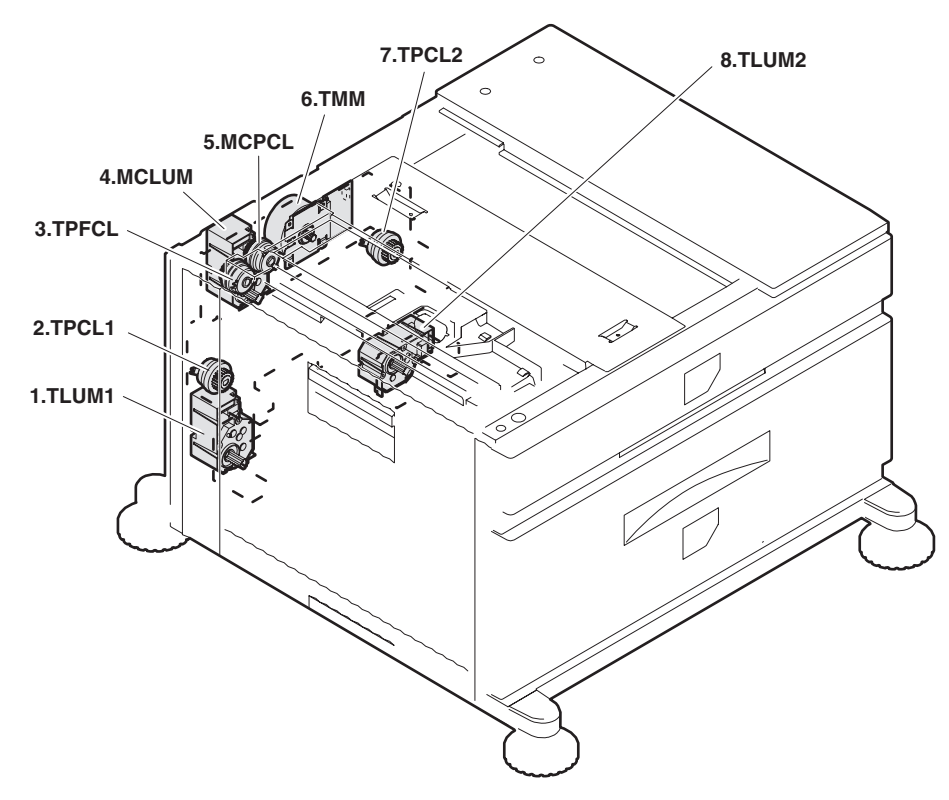

|   | Code  | Name                             | Function                                      | Remark |
|---|-------|----------------------------------|-----------------------------------------------|--------|
| 1 | TLUM1 | Tandem tray 1 lift-up motor      | Tandem tray 1 lift-up                         |        |
| 2 | TPCL1 | Tandem tray 1 paper feed clutch  | Clutch for paper feed from tandem tray 1      |        |
| 3 | TPFCL | LCC transport clutch             | Clutch for transport from LCC desk            |        |
| 4 | MCLUM | Multi-purpose tray lift-up motor | Multi-purpose tray lift-up                    |        |
| 5 | MCPCL | Multi-purpose paper feed clutch  | Clutch for paper feed from Multi-purpose tray |        |
| 6 | ТММ   | LCC transport motor              | LCC desk paper transport                      |        |
| 7 | TPCL2 | Tandem tray 2 paper feed clutch  | Clutch for paper feed from tandem tray 2      |        |
| 8 | TLUM2 | Tandem tray 2 lift-up motor      | Tandem tray 2 lift-up                         |        |

#### **B. B83TT**

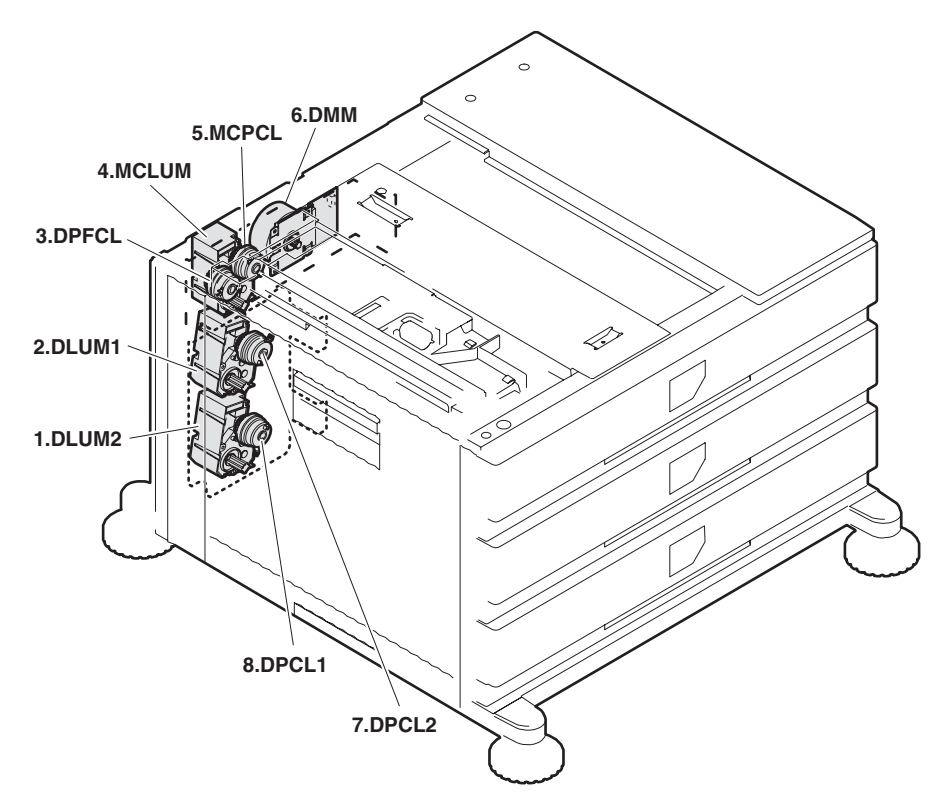

|   | Code  | Name                             | Function                                      | Remark |
|---|-------|----------------------------------|-----------------------------------------------|--------|
| 1 | DLUM2 | Desk 2 tray lift-up motor        | Gate switch between duplex and paper exit     |        |
| 2 | DLUM1 | Desk 1 tray lift-up motor        | Cooling the machine and inside of ADU         |        |
| 3 | DPFCL | Desk transport clutch            | Clutch for transport                          |        |
| 4 | MCLUM | Multi-purpose tray lift-up motor | Multi-purpose tray lift-up                    |        |
| 5 | MCPCL | Multi-purpose paper feed clutch  | Clutch for paper feed from Multi-purpose tray |        |
| 6 | DMM   | 3 tray desk transport motor      | No. 3 tray desk paper transport               |        |
| 7 | DPCL2 | Desk 2 tray paper feed clutch    | Clutch for paper feed from desk tray 2        |        |
| 8 | DPCL1 | Desk 1 tray paper feed clutch    | Clutch for paper feed from desk tray 1        |        |

#### C. B83MP

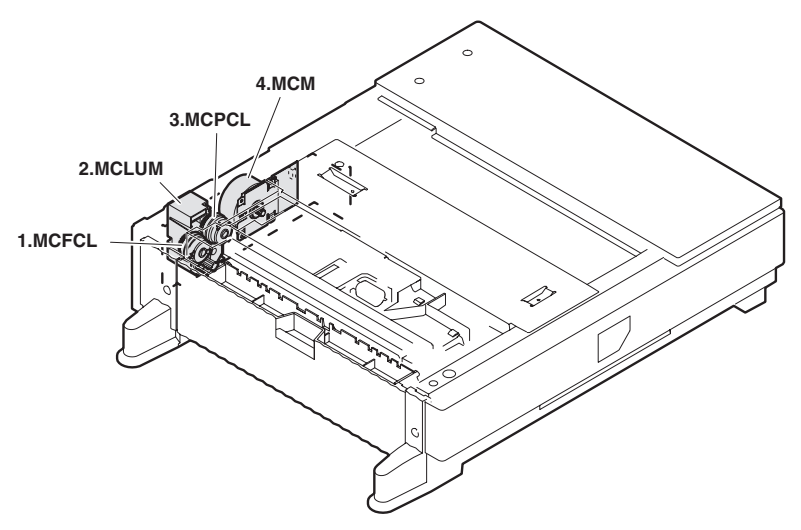

|   | Code  | Name                                | Function                                      | Remark |
|---|-------|-------------------------------------|-----------------------------------------------|--------|
| 1 | MCFCL | Multi-purpose tray transport clutch | Multi-purpose tray transport clutch           |        |
| 2 | MCLUM | Multi-purpose tray lift-up motor    | Multi-purpose tray lift-up                    |        |
| 3 | MCPCL | Multi-purpose paper feed clutch     | Clutch for paper feed from Multi-purpose tray |        |
| 4 | MCM   | Multi-purpose tray transport motor  | Multi-purpose tray paper transport            |        |

## [6] ADJUSTMENTS

# 1. Multi purpose tray paper guide position adjustment (B83LT/B83TT/ B83MP)

#### A. Adjustment procedures in diag (Printer model)

- 1. Turn the main switch on while pressing the **MENU** key and the **OK** key of the operation panel of the main unit of the printer.
- 2. Press the **MENU** key several times to display "SIZE ADJUSTMENT A" and press the **OK** key.
- 3. "MAXIMUM SIZE" is displayed. Pull out the paper tray and extend the paper guides to the maximum. Then, return the paper tray into the main unit and press the **OK** key.
- 4. "MINIMUM SIZE" is displayed. Pull out the paper tray again and narrow the paper guides to the minimum. Then, return the paper tray into the main unit and press the **OK** key.
- 5. Press the **BACK/CLEAR** key to exit the setting mode.

# 2. Large capacity tray size setup (B83LT)

1. Insert the left paper guides and right paper guides to the front and rear guide slots for the paper size to be used.

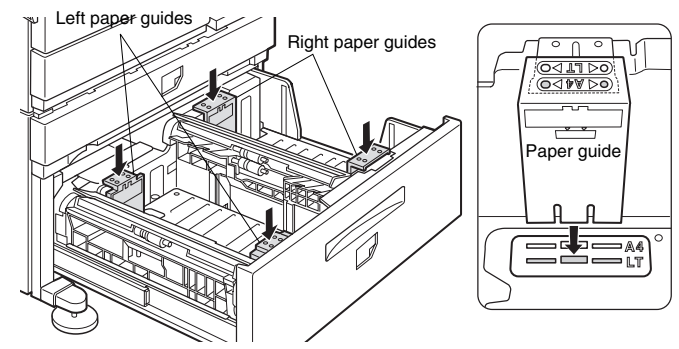

- 2. Turn the main switch on while pressing the **MENU** key and the **OK** key of the operation panel of the main unit of the printer.
- After pressing the MENU key several times to display "TRAY 1 SIZE SETUP" in the message display, press the [ △ ] key to display "LCC SIZE SETUP" and press the OK key.
- Press the [ △ ] or [ ▽ ] key to change the size and press the OK key.
  - The large capacity tray paper size is A4 or LTR only.

## 3. Setting the paper size and type

When the paper size or type is changed in a paper tray, set them referring to the following procedure. 1. Press the **MENU** key repeatedly until "CUSTOM SETTINGS" appear in the message display.

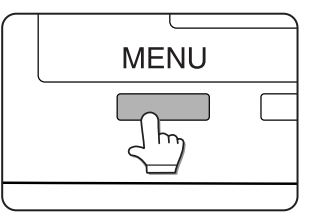

2. Press the **OK** key. When the **OK** key is pressed, "TRAY SETTING" will appear in the message display.

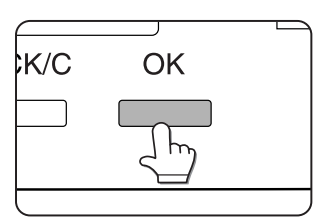

3. Press the **OK** key. When the **OK** key is pressed, the message shown to be left will appear in the message display.

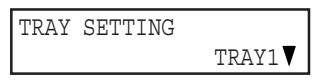

4. Select the desired paper tray. Press the  $[ \triangle ]$  or  $[ \bigtriangledown ]$  key repeatedly until the desired paper tray is indicated in the display.

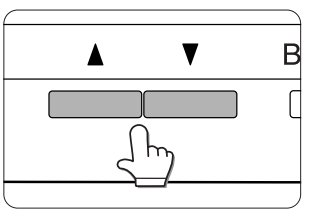

- 5. Press the **OK** key. The paper size and paper type of the tray selected in step 4) will appear.
  - If TRAY 1 is selected in step 4), the message shown will appear in the display.

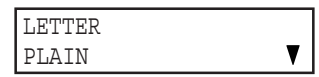

- 6. Press the  $[ \bigtriangledown ]$  key.
  - If TRAY 1 is selected in step 4), the message will appear in the display.

| CHANGE  | TRAY1 |
|---------|-------|
| SETTING | OK?   |

7. Press the OK key. To cancel the setting change, press the **BACK/C** key to return to step 4).

NOTE: Special paper such as thick paper, transparency film, labels, and postcards can be set for tray 2 and the bypass tray. Envelopes can be set only for tray 2.

Select the paper type that has been set in the tray.
 Press the [ △ ] or [ ▽ ] key repeatedly until the paper type that has been set appears.

|   | PLAIN |
|---|-------|
|   | OK?   |
| 1 |       |

- 9. Press the **OK** key.
- 10. Ensure that the desired paper size is selected.
  Press the [ △ ] or [ ▽ ] key repeatedly until the desired paper size appears.

| LETTER |  |
|--------|--|
| OK?    |  |

- Depending on the selected tray, a selection for "AUTO-AB" or "AUTO-INCH" may appear.
  - "AUTO-AB": Select when you have set AB system paper.
  - "AUTO-INCH": Select when you have set inch system paper.
- When the paper system is changed from the inch system to the AB system or vise versa, the paper type must be designated. Select the paper type.
- If you have set paper of non-standard size, select "NON STANDARD." This size can be selected when tray 2 or the bypass tray has been selected in step 4).
- 11. Press the **OK** key to terminate the setting.

## 1. Maintenance System Table

| $\times$ Check (Clean, replace, or adjust as necessary.) |                        |                 | ○ Clean |          | ▲ Replace |          | △ Adjust |      | $A$ Lubricate $\Box$ Move position |          | ate $\Box$ Move position |
|----------------------------------------------------------|------------------------|-----------------|---------|----------|-----------|----------|----------|------|------------------------------------|----------|--------------------------|
| Unit name                                                | Part name              | When<br>calling | 50K     | 100K     | 150K      | 200K     | 250K     | 300K | 350K                               | 400K     | Remark                   |
| Paper feed                                               | Paper feed rollers     | ( O ) X         | 0       | ×        | 0         | $\times$ | 0        | ×    | 0                                  | $\times$ | *1                       |
| separation section                                       | Torque limiter         | ( O ) X         |         | ×        |           | ×        |          | ×    |                                    | ×        | *1                       |
| Transport section                                        | Transport rollers      | 0               | 0       | 0        | 0         | 0        | 0        | 0    | 0                                  | 0        |                          |
|                                                          | Transport paper guides | 0               | 0       | 0        | 0         | 0        | 0        | 0    | 0                                  | 0        |                          |
| Drive section                                            | Gears                  | ☆               |         | ☆        |           | ☆        |          | ☆    |                                    | ☆        | (Specified position)     |
|                                                          | Belts                  |                 |         |          |           |          |          | ×    |                                    |          |                          |
| Other                                                    | Sensors                | ×               |         | $\times$ |           | ×        |          | ×    |                                    | ×        |                          |

\*1:Replacement reference: Use the counter value of each paper feed port.

## 2. Maintenance

#### A. B83LT

#### Multi-purpose paper feed section

#### Paper feed unit disassembly

1. Pull out the right side of the tray, and then pull out the left side.

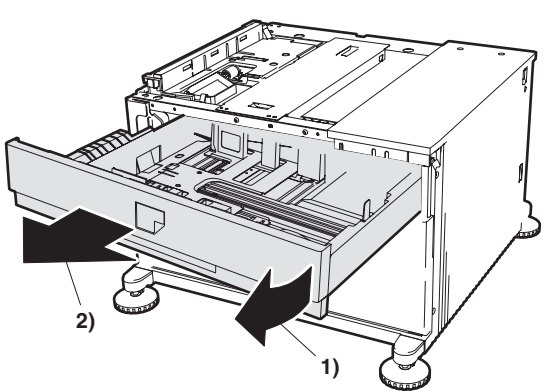

2. Remove the left door.

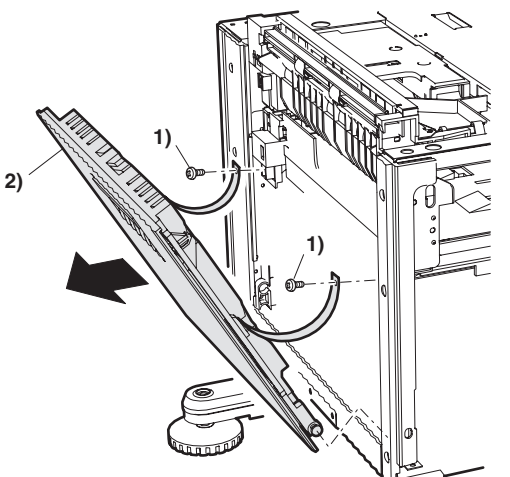

Note: The numbers in illustrations reflect the sequence required for disassembly/assembly.

3. Remove the multi-purpose paper feed unit.

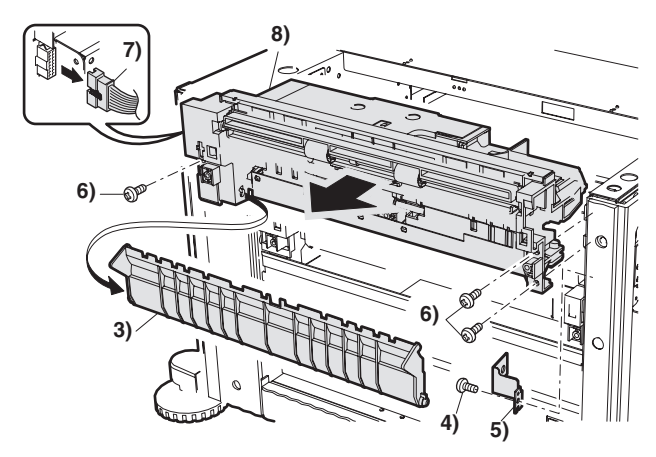

#### **Roller/Torque limiter**

| No. | Name           | Job item | Cycle          |
|-----|----------------|----------|----------------|
| a   | Rollers        | Clean    | 40K            |
|     |                | Check    | 80K            |
|     |                | Replace  | 80K or 2 years |
| b   | Torque limiter | Check    | 240K           |
|     |                | Replace  | 480K           |

- 1. Pull out the multi-purpose tray.
- 2. Remove the paper guide.

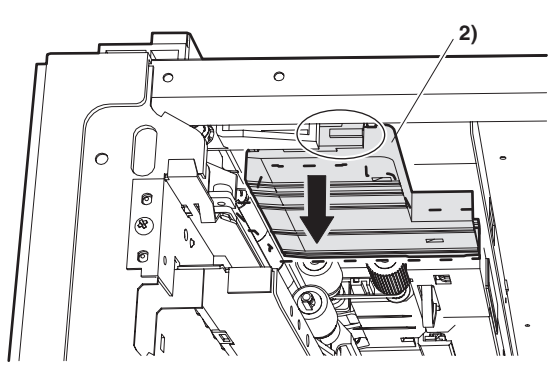

3. Disengage the roller hook, and remove the roller.

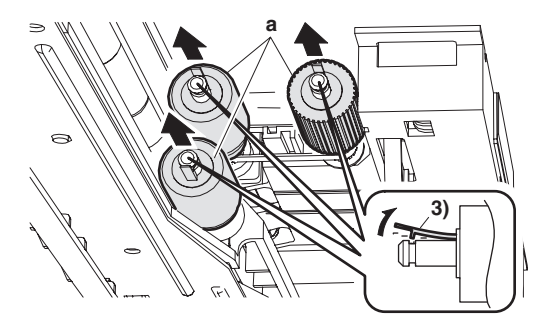

• When installing the roller, check to insure that the hook is securely engaged in the groove.

4. After removing the roller, remove the torque limiter.

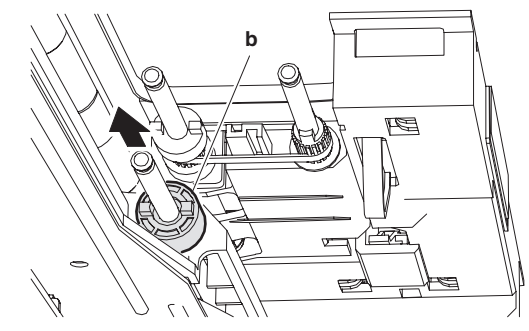

• When installing the torque limiter, check to insure that the pin is fully inserted into the torque limiter groove.

#### Belt

| Name  | Job item | Cycle |
|-------|----------|-------|
| Belts | Check    | 240K  |

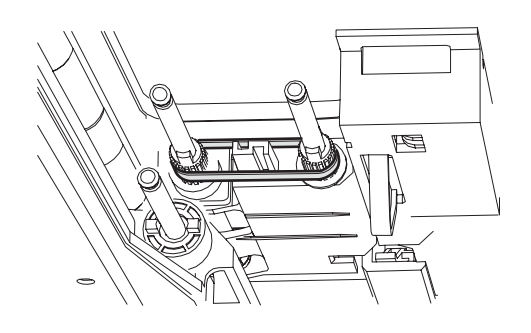

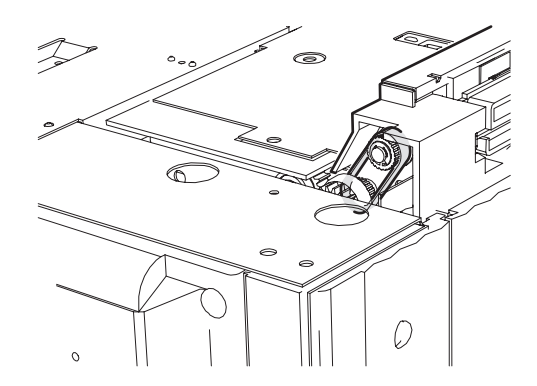

Sensor

 No.
 Name
 Job item
 Cycle

 a
 Sensors
 Check
 80K

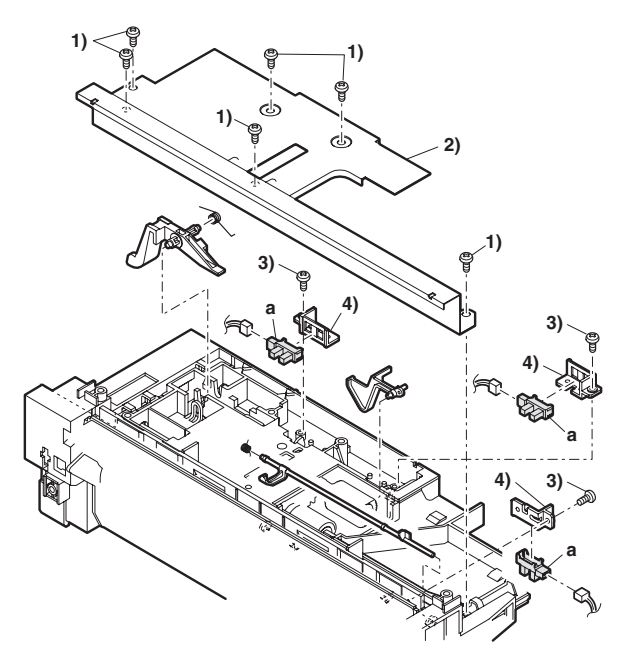

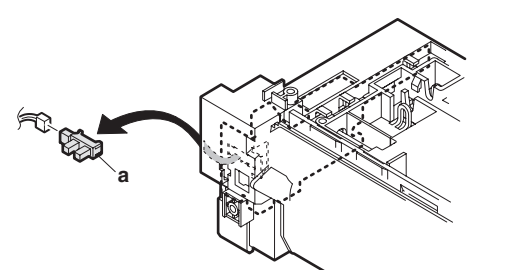

## Tandem tray paper feed section Paper feed unit disassembly

1. Remove the stopper screw, and pull out the large capacity tray.

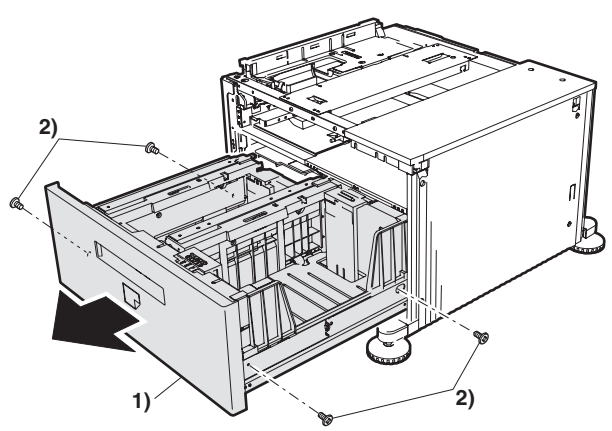

2. Remove the left door.

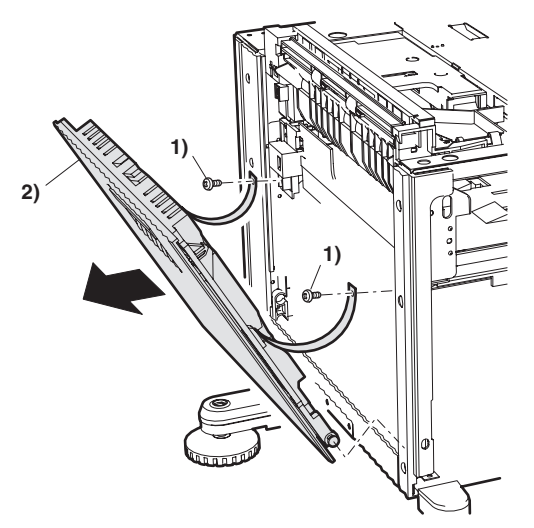

3. Remove the tandem paper feed unit.

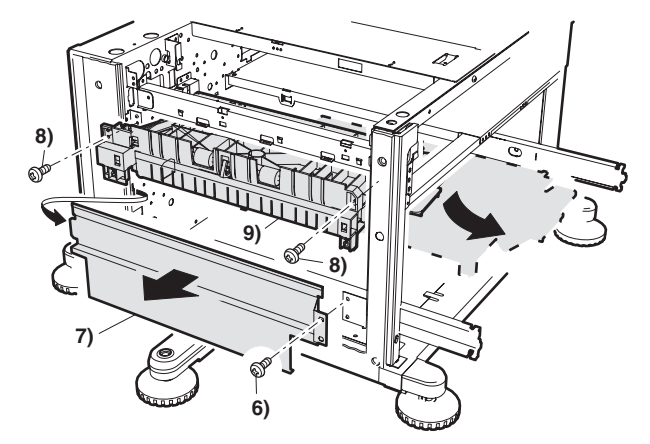

#### **Roller/Torque limiter**

| No. | Name           | Job item | Cycle          |
|-----|----------------|----------|----------------|
| a   | Rollers        | Clean    | 40K            |
|     |                | Check    | 80K            |
|     |                | Replace  | 80K or 2 years |
| b   | Torque limiter | Check    | 240K           |
|     |                | Replace  | 480K           |

1. Remove the stopper, and pull out the large capacity tray.

2. Disengage the roller hook, and remove the roller and the torque limiter.

• Tandem tray 1

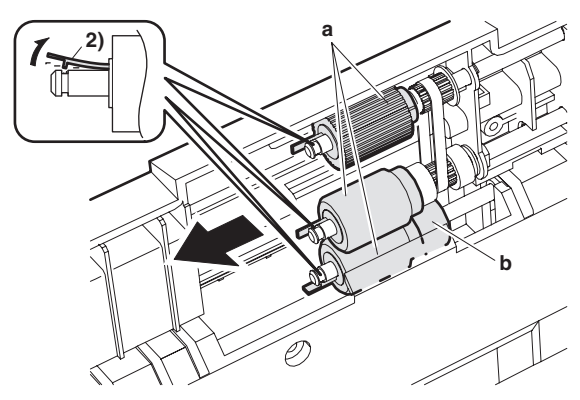

Note: The numbers in illustrations reflect the sequence required for disassembly/assembly.

• Tandem tray 2

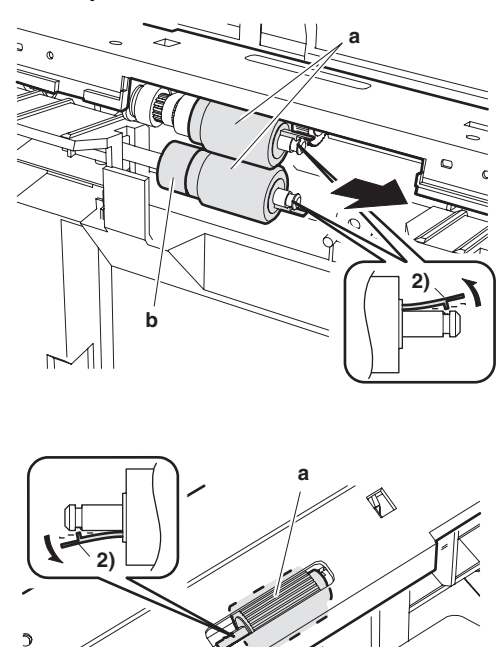

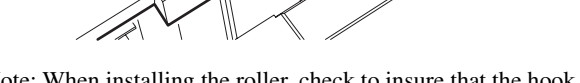

Note: When installing the roller, check to insure that the hook is securely engaged in the groove.

Note: When installing the torque limiter, check to insure that the pin is fully inserted into the torque limiter groove.

#### Belt

| Name  | Job item  | Cycle |
|-------|-----------|-------|
| Gears | Lubricate | 40K   |
| Belts | Check     | 240K  |

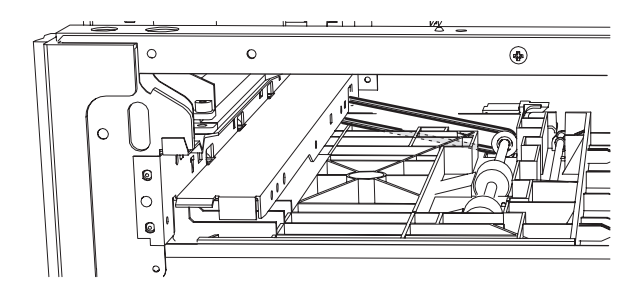

• Tandem tray 1

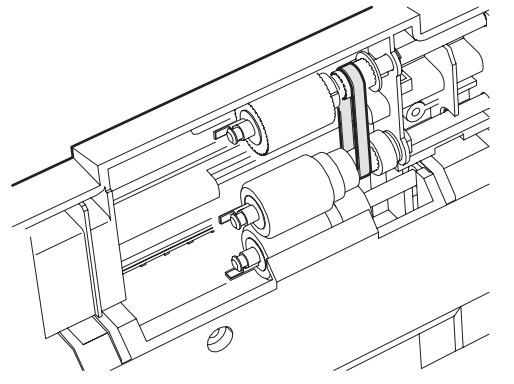

• Tandem tray 2

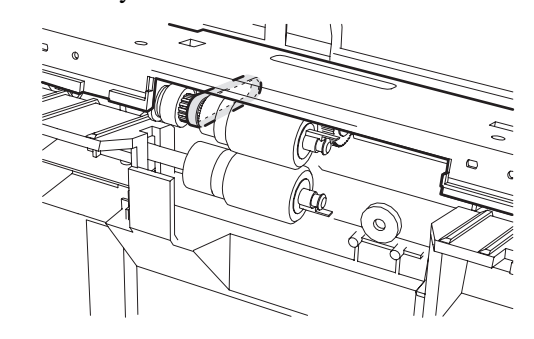

Sensor

| No. | Name    | Job item | Cycle |
|-----|---------|----------|-------|
| a   | Sensors | Check    | 80K   |

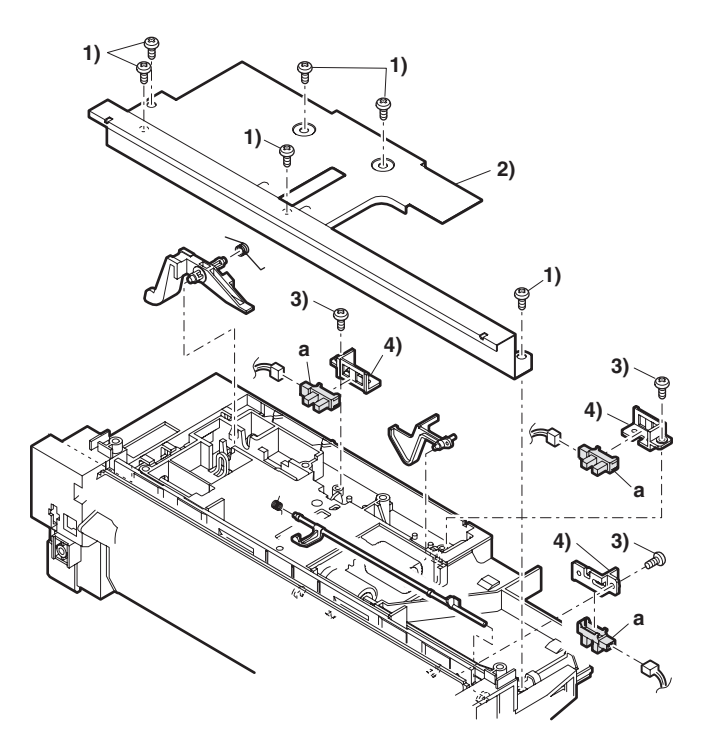

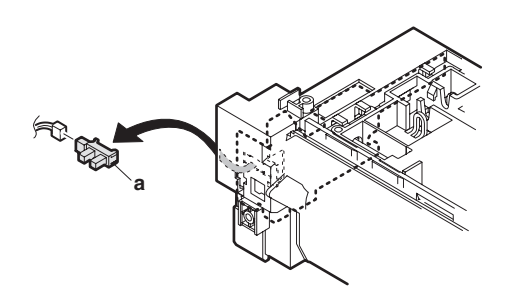

#### Paper transport section

1. Remove the left door.

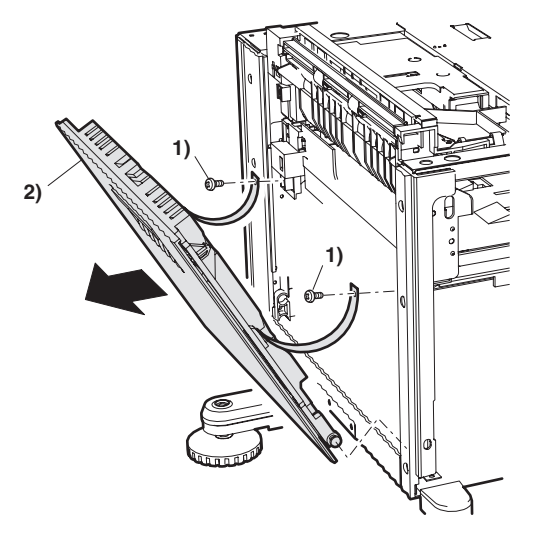

#### Transport roller/Roller

| No. | Name              | Job item | Cycle |
|-----|-------------------|----------|-------|
| а   | Transport rollers | Clean    | 40K   |
| b   | Rollers           | Clean    | 40K   |

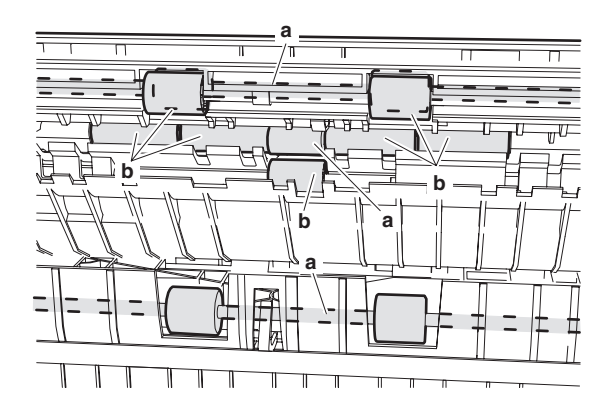

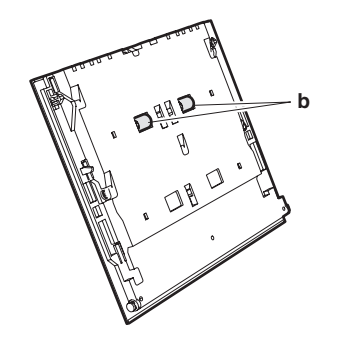

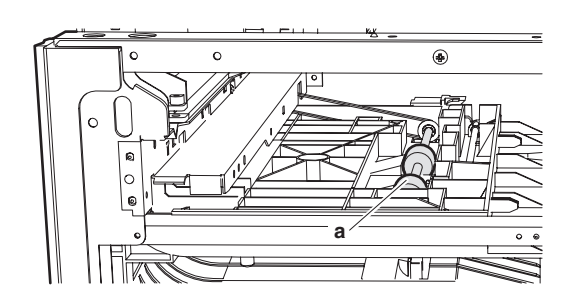

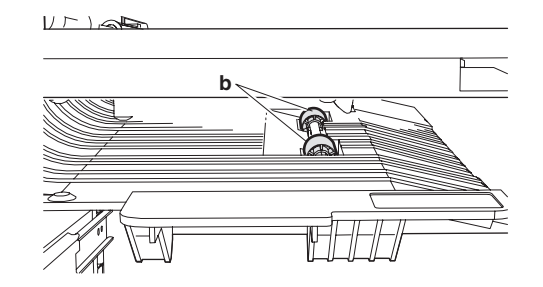

#### Belt

| Name  | Job item  | Cycle |
|-------|-----------|-------|
| Gears | Lubricate | 40K   |
| Belts | Check     | 240K  |

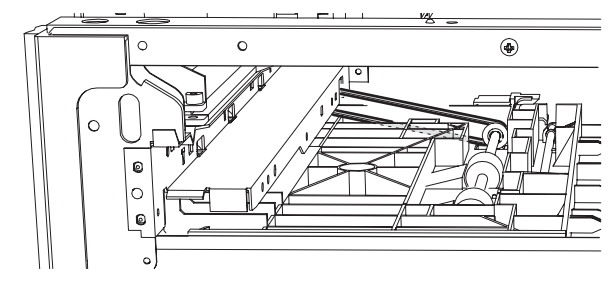

#### **Drive section**

1. Remove the rear cabinet.

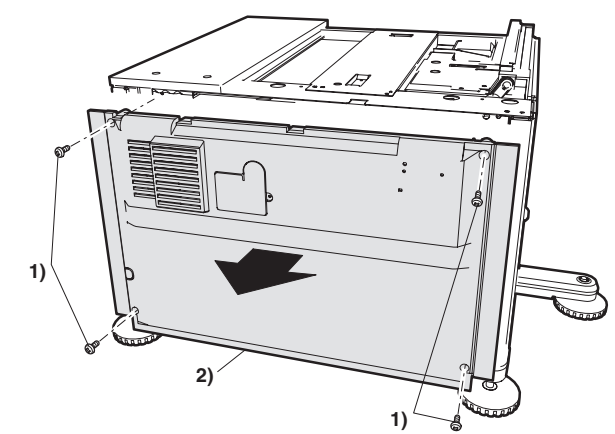

#### Multi-purpose tray drive section

1. Remove the multi-purpose tray drive section.

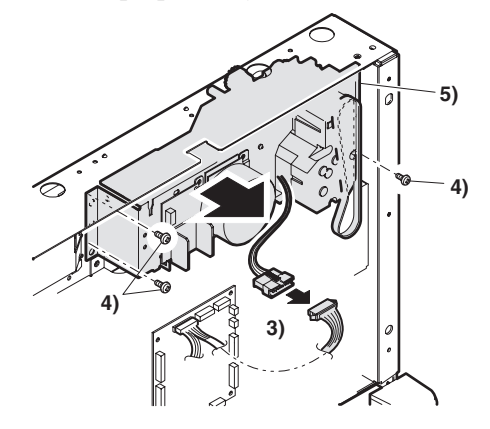

Note: The numbers in illustrations reflect the sequence required for disassembly/assembly.

2. Gear/Belt

| Name  | Job item  | Cycle |
|-------|-----------|-------|
| Gears | Lubricate | 40K   |
| Belts | Check     | 240K  |

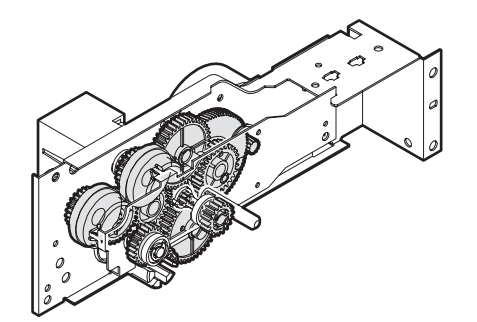

#### Tandem tray drive section

1. Remove the tandem tray drive section.

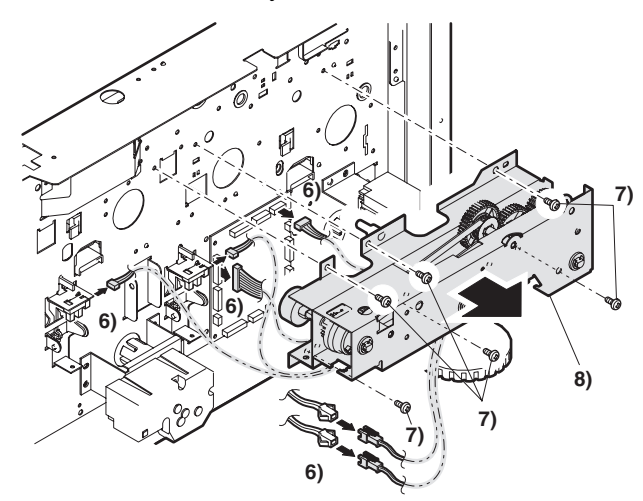

#### 2. Gear/Belt

| Name  | Job item  | Cycle |
|-------|-----------|-------|
| Gears | Lubricate | 40K   |
| Belts | Check     | 240K  |

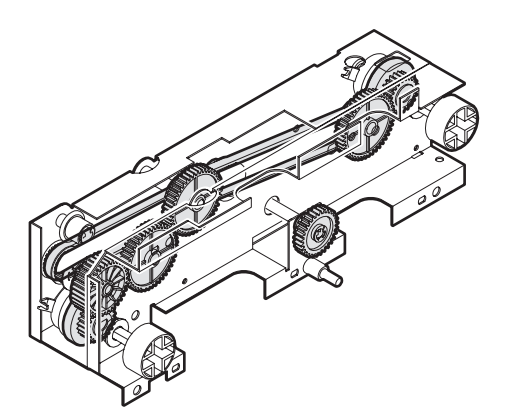

### Others

1. Remove the rear cabinet.

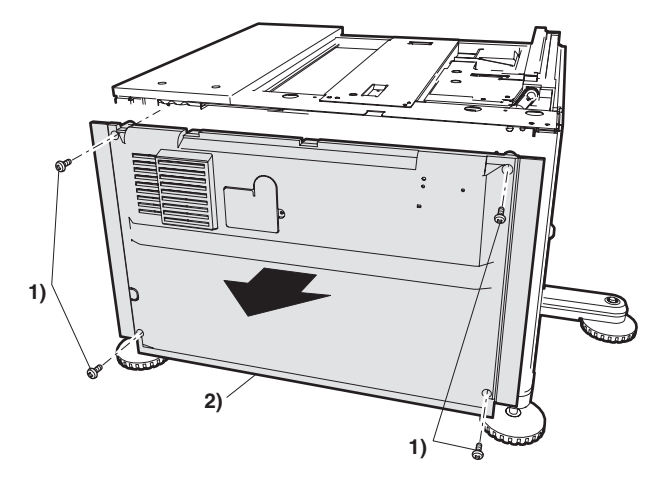

2. Remove the control PWB and the sensors.

| No. | Name    | Job item | Cycle |
|-----|---------|----------|-------|
| a   | Sensors | Check    | 80K   |

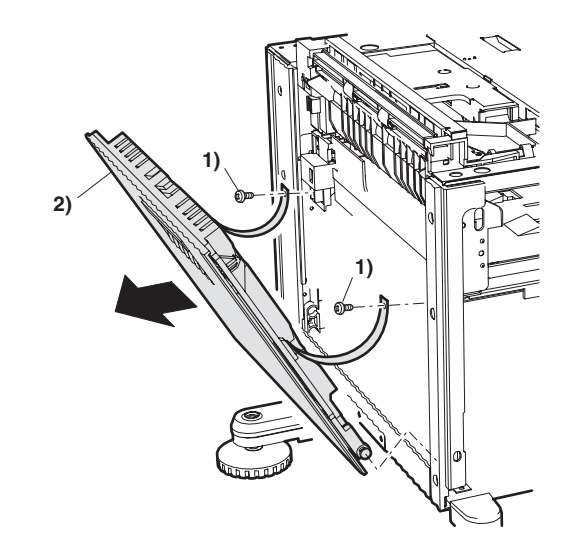

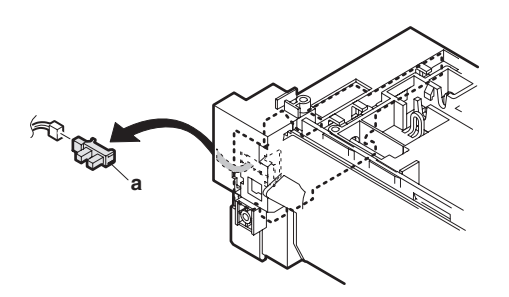

#### B. B83TT

#### Paper feed section

#### Paper feed unit disassembly

1. Extract the multi-purpose tray by pulling out the right side of the tray and then pulling out the left side.

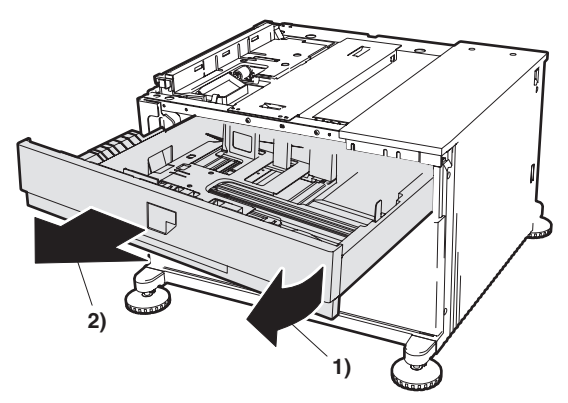

2. Remove the left door.

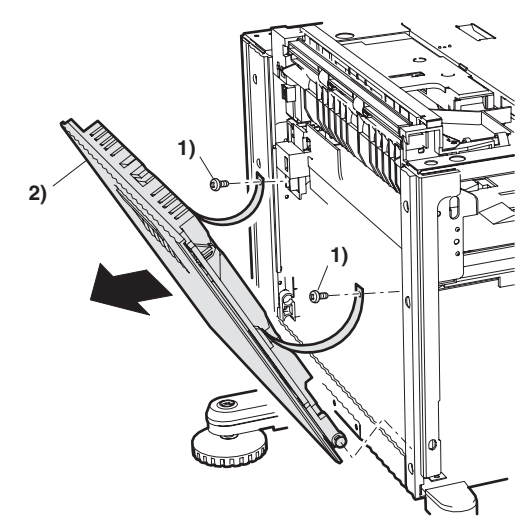

3. Remove the paper feed unit.

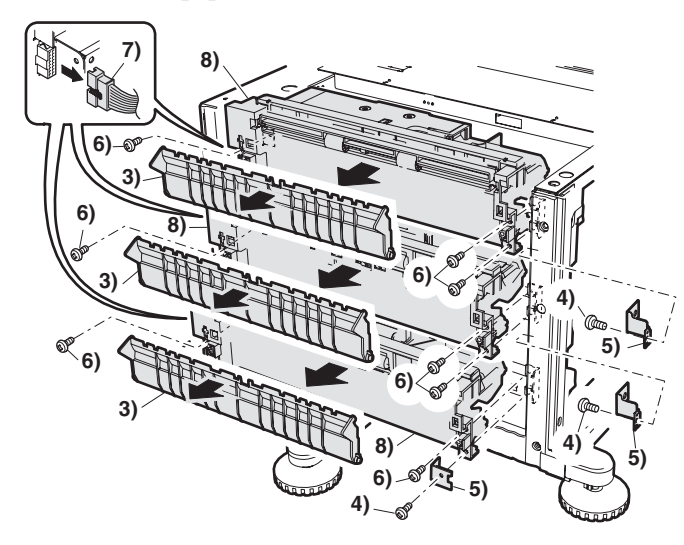

Note: The numbers in illustrations reflect the sequence required for disassembly/assembly.

#### **Roller/Torque limiter**

| No. | Name           | Job item | Cycle          |
|-----|----------------|----------|----------------|
| a   | Rollers        | Clean    | 40K            |
|     |                | Check    | 80K            |
|     |                | Replace  | 80K or 2 years |
| b   | Torque limiter | Check    | 240K           |
|     |                | Replace  | 480K           |

1. Extract the multi-purpose tray by pulling out the right side of the tray and then pulling out the left side.

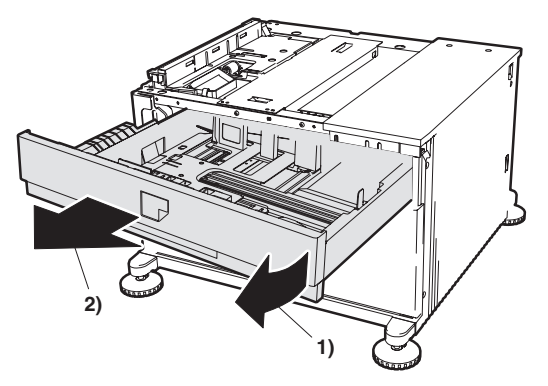

2. Remove the paper guide.

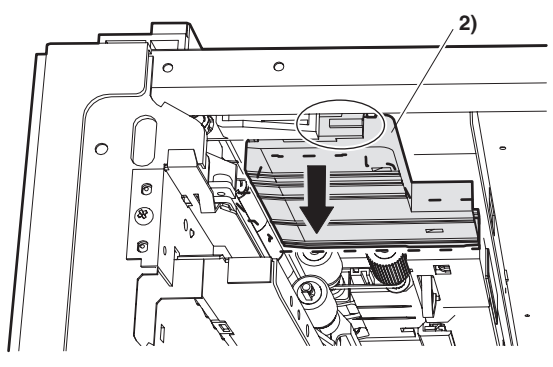

3. Disengage the roller hook, and remove the roller.

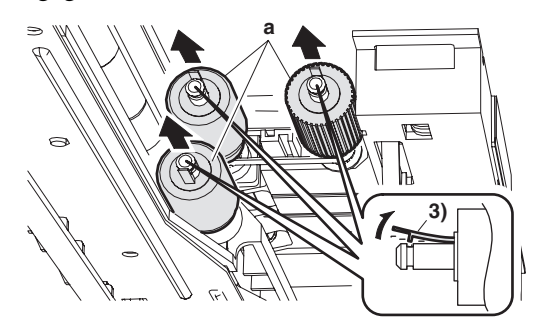

- When installing the roller, check to insure that the hook is securely engaged in the groove.
- 4. After removing the roller, remove the torque limiter.

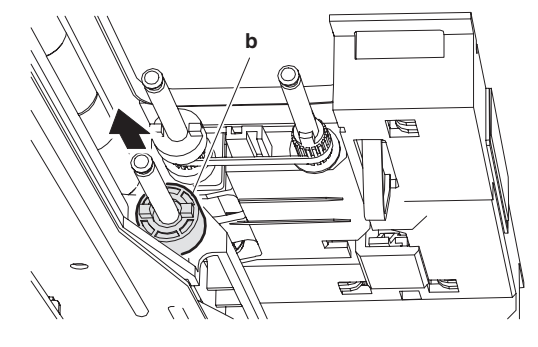

• When installing the torque limiter, check to insure that the pin is fully inserted into the torque limiter groove.

#### Belt

| Name  | Job item | Cycle |
|-------|----------|-------|
| Belts | Check    | 240K  |

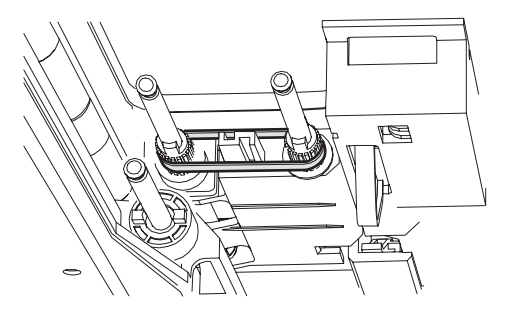

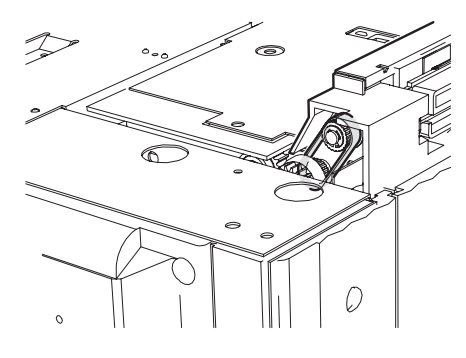

#### Sensor

| No. | Name    | Job item | Cycle |
|-----|---------|----------|-------|
| а   | Sensors | Check    | 80K   |

#### 1. Remove sensors.

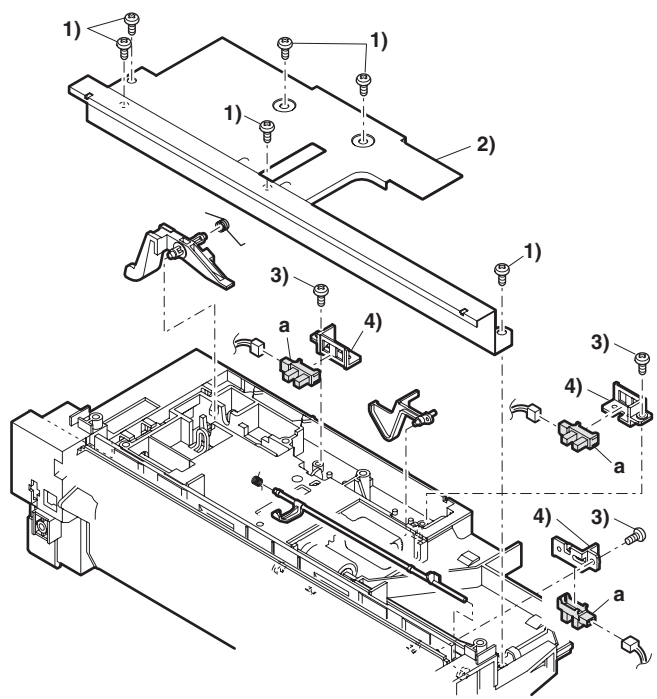

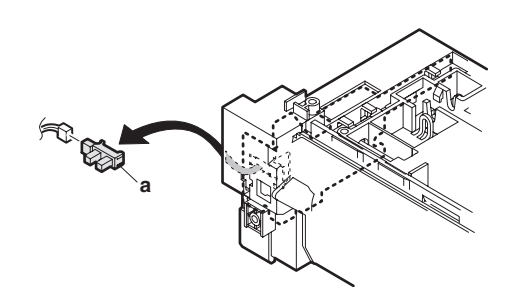

#### **Paper transport section**

1. Remove the left door.

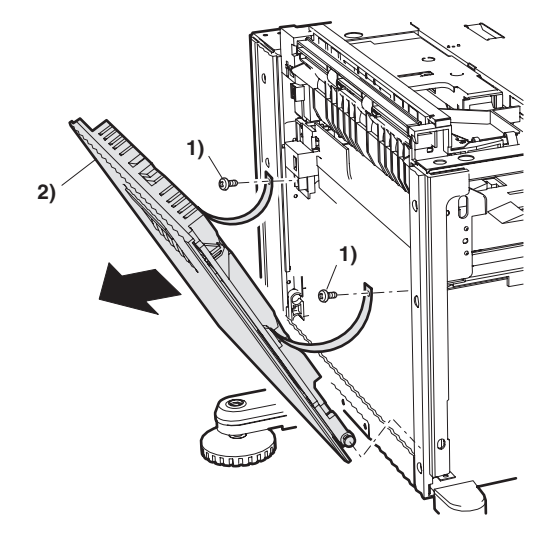

#### Transport roller/Roller

| No. | Name              | Job item | Cycle |  |
|-----|-------------------|----------|-------|--|
| a   | Transport rollers | Clean    | 40K   |  |
| b   | Rollers           | Clean    | 40K   |  |

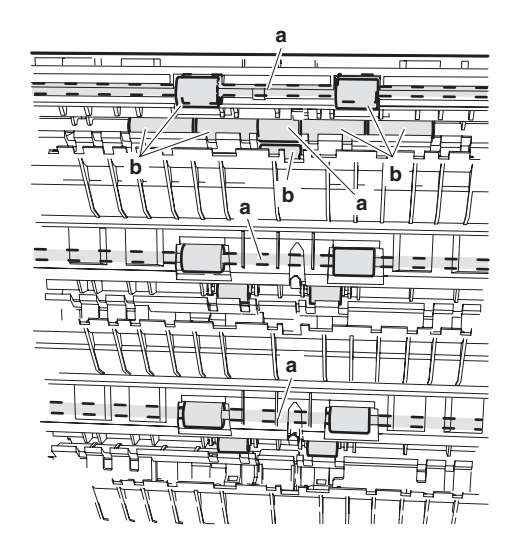

Note: The numbers in illustrations reflect the sequence required for disassembly/assembly.

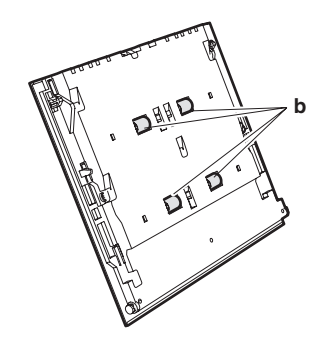

### **Drive section**

1. Remove the rear cabinet.

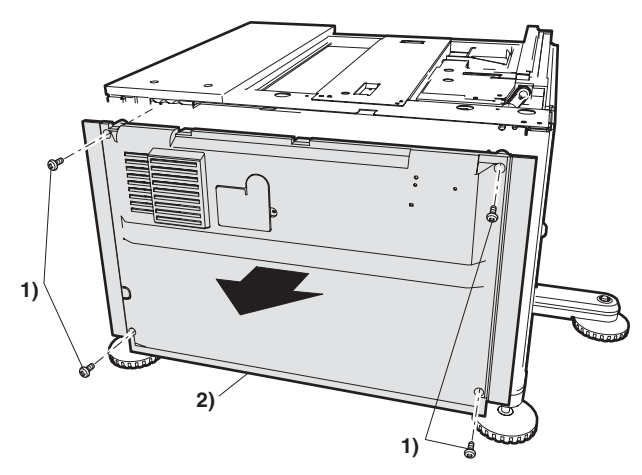

#### Multi-purpose tray drive section

1. Remove the multi-purpose tray drive section.

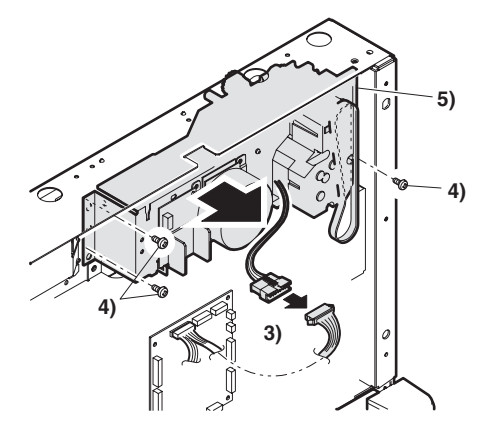

2. Gear/Belt

| Name  | Job item  | Cycle |
|-------|-----------|-------|
| Gears | Lubricate | 40K   |
| Belts | Check     | 240K  |

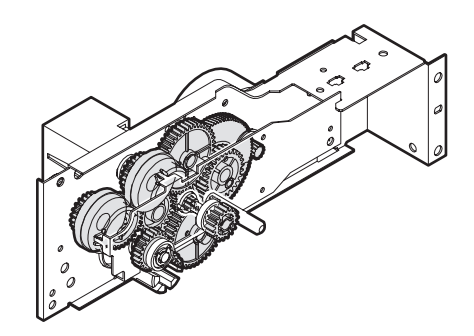

#### Tandem tray drive section

1. Remove the tandem tray drive section.

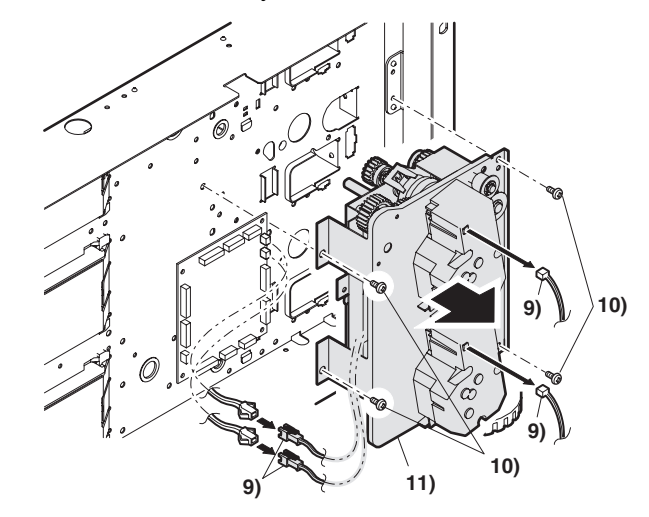

#### 2. Gear/Belt

| Name  | Job item  | Cycle |
|-------|-----------|-------|
| Gears | Lubricate | 40K   |
| Belts | Check     | 240K  |

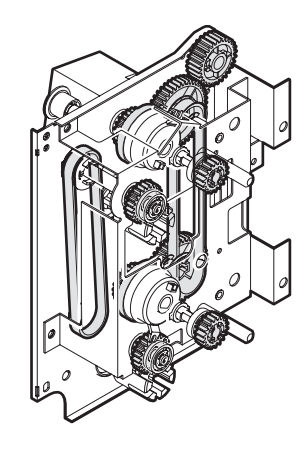

#### Others

1. Remove the rear cabinet.

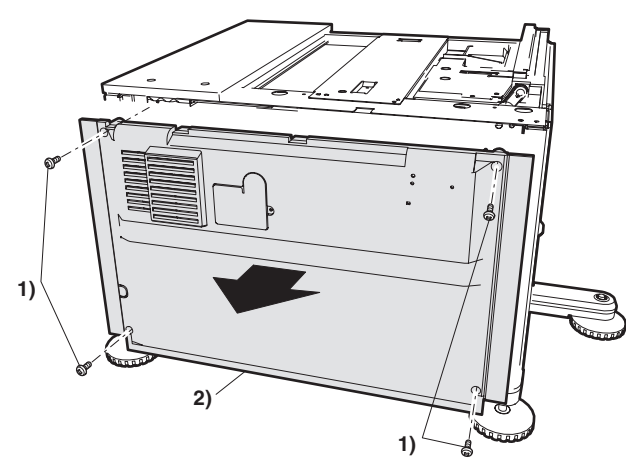

2. Remove the control PWB.

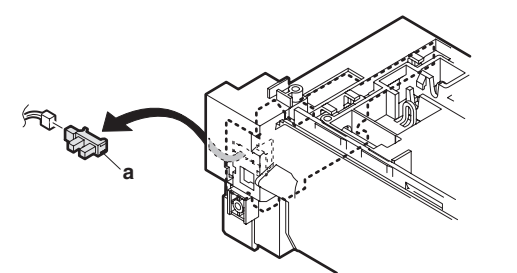

3. Remove the sensors.

| No. | Name    | Job item | Cycle |
|-----|---------|----------|-------|
| a   | Sensors | Check    | 80K   |

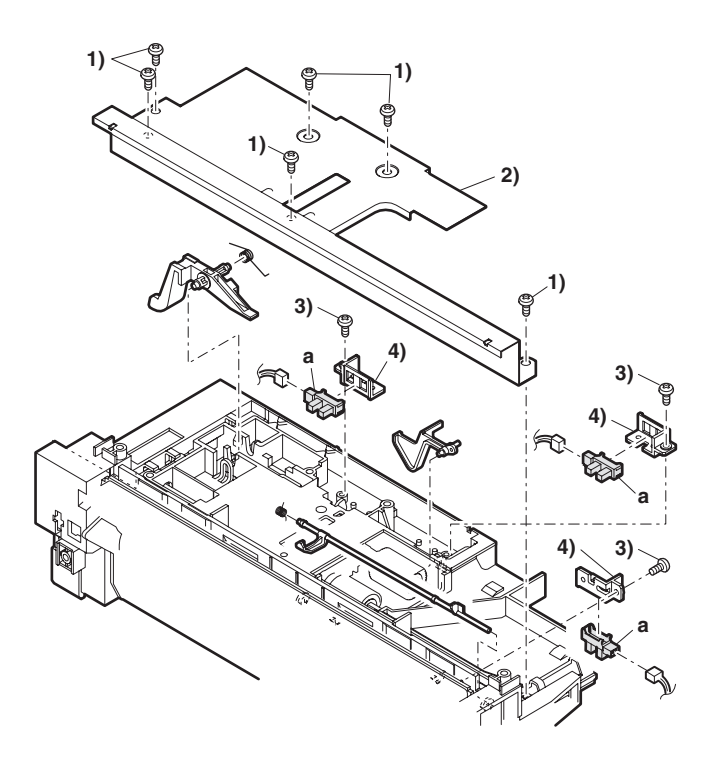

#### C. B83MP

#### Paper feed section

#### Paper feed unit disassembly

1. Pull out the multi-purpose tray by pulling out the right side of the tray, and then pull out the left side.

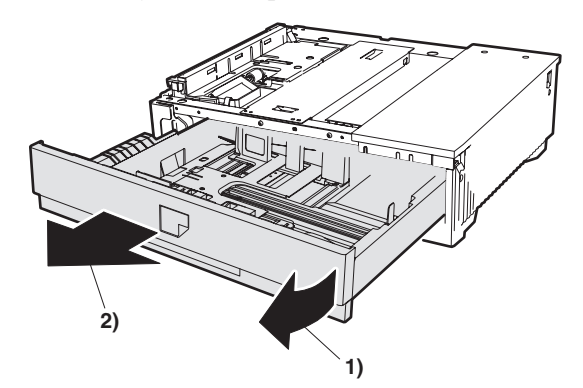

2. Remove the paper feed unit.

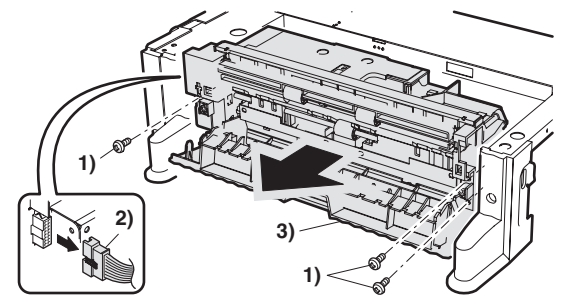

#### **Roller/Torque limiter**

| No.              | Name    | Job item       | Cycle          |      |
|------------------|---------|----------------|----------------|------|
| a Ro             | Rollers | Clean          | 40K            |      |
|                  |         | Check          | 80K            |      |
|                  |         | Replace        | 80K or 2 years |      |
| b Torque limiter | b       | Torque limiter | Check          | 240K |
|                  |         | Replace        | 480K           |      |

- 1. Remove the stopper, and pull out the multi-purpose tray.
- 2. Remove the paper guide.

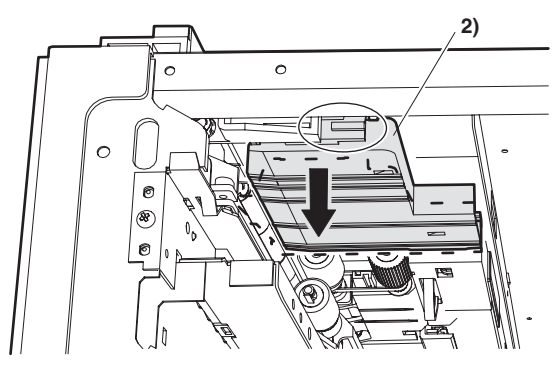

3. Disengage the roller hook, and remove the roller.

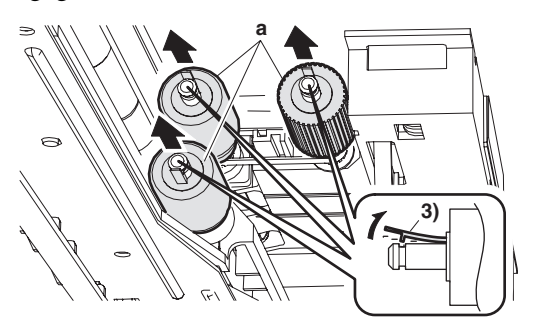

- \* When installing the roller, check to insure that the hook is securely engaged in the groove.
- 4. After removing the roller, remove the torque limiter.

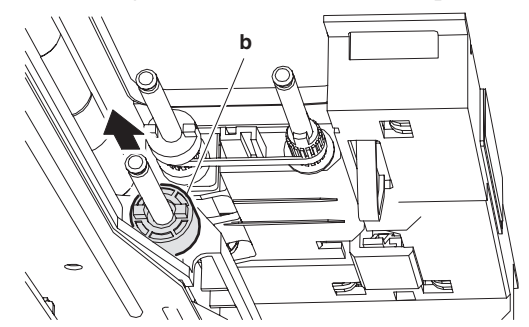

\* When installing the torque limiter, check to insure that the pin is fully inserted into the torque limiter groove.

#### Belt

| Name  | Job item | Cycle |
|-------|----------|-------|
| Belts | Check    | 240K  |

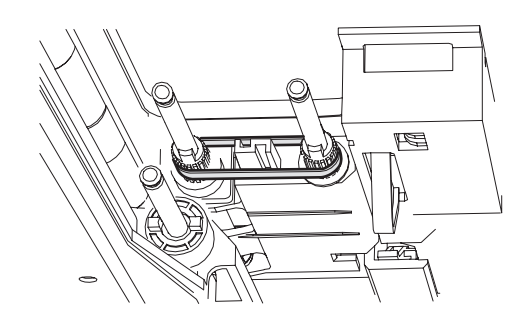

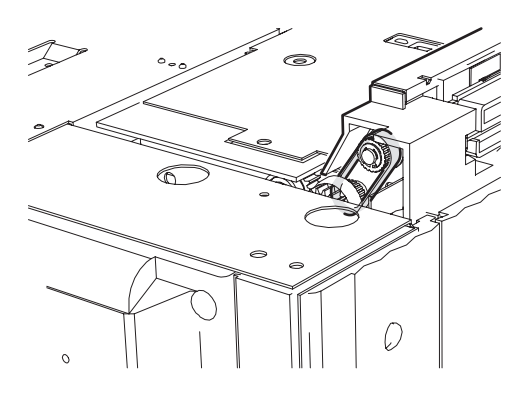

Sensor

| No. | Name    | Job item | Cycle |
|-----|---------|----------|-------|
| a   | Sensors | Check    | 80K   |

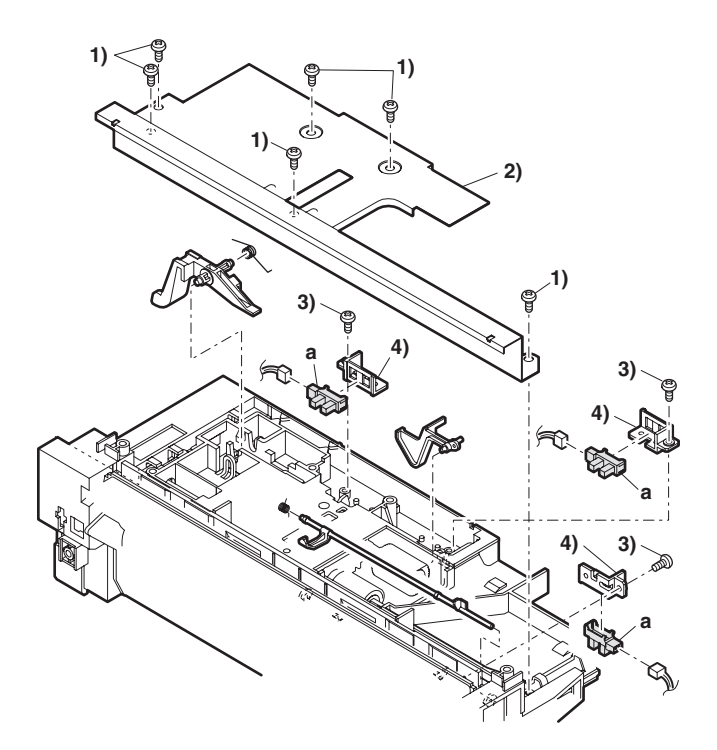

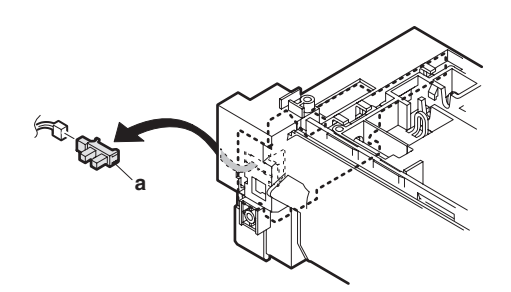

#### Paper transport section

#### Transport roller/Roller

| No. | Name              | Job item | Cycle |
|-----|-------------------|----------|-------|
| a   | Transport rollers | Clean    | 40K   |
| b   | Rollers           | Clean    | 40K   |

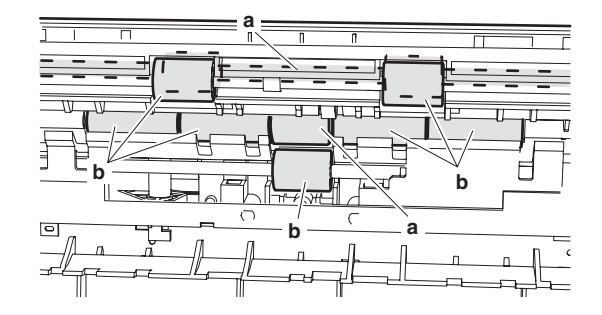

#### **Drive section**

1. Remove the rear cabinet.

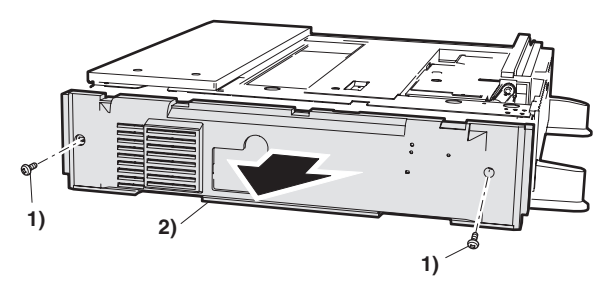

2. Remove the tray drive section.

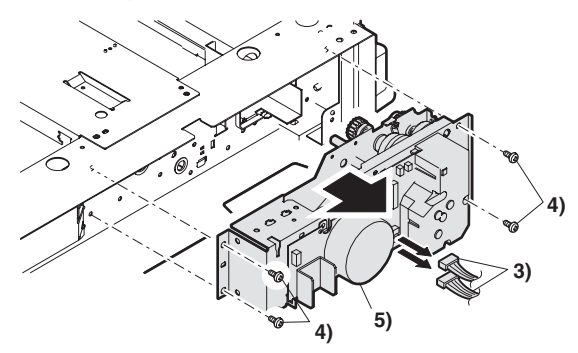

#### 3. Gear/Belt

| Name  | Job item  | Cycle |
|-------|-----------|-------|
| Gears | Lubricate | 40K   |
| Belts | Check     | 240K  |

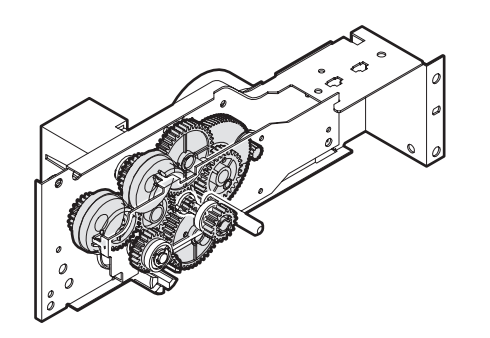